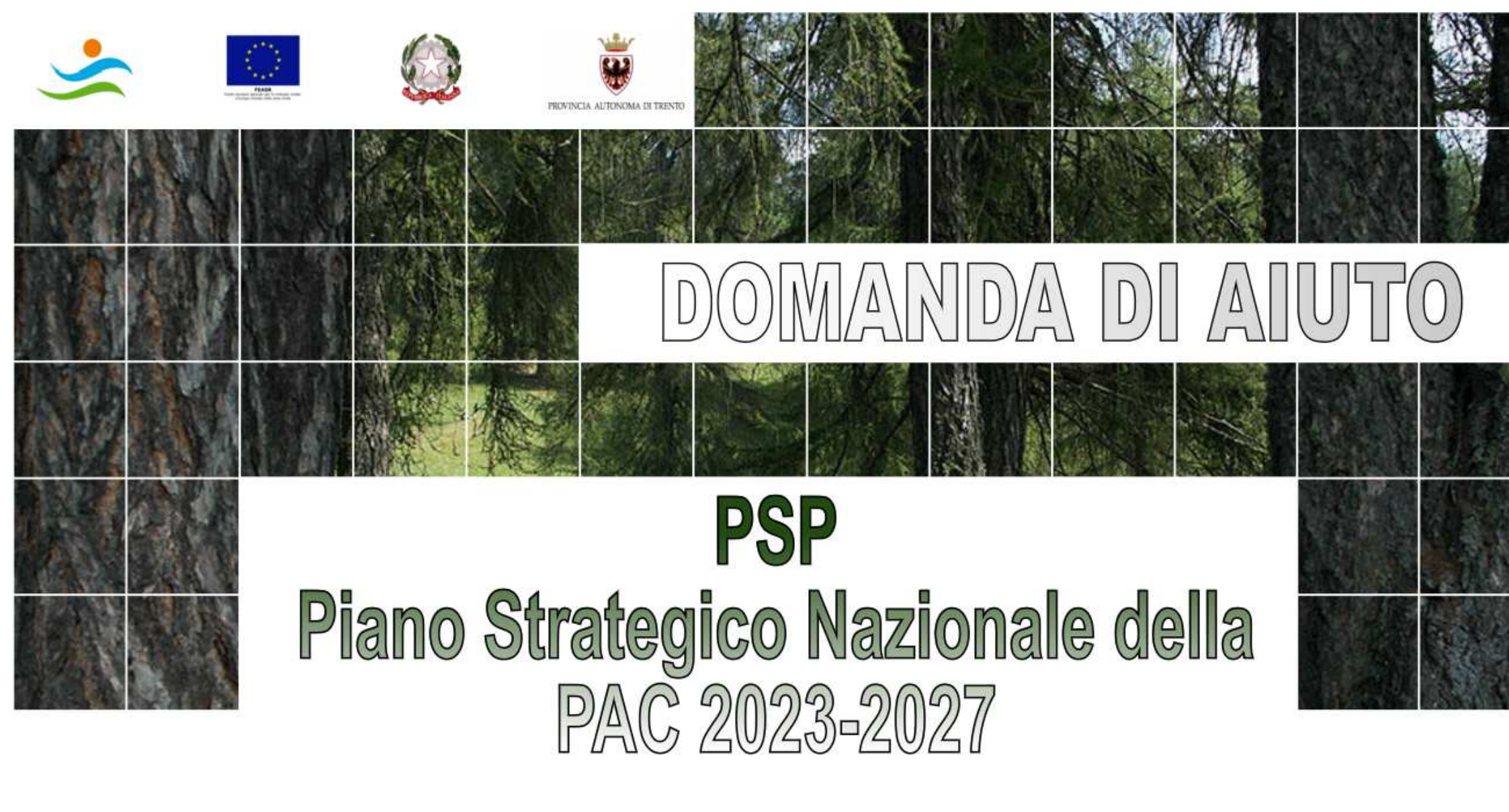

## COME PRESENTARE DOMANDA PER GLI INTERVENTI DEL SETTORE FORESTALE

Versione 1.02 dd 06/02/2025

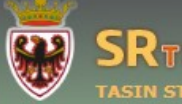

| Log out                 |                                                                                                    |
|-------------------------|----------------------------------------------------------------------------------------------------|
|                         | NOTIZIE IMPORTANTI                                                                                                    |
| AKEA PUDDLICA           | 11/01/2024 16:56:06 - Pubblicato bando SRD02 - 2023 - Investimenti produttivi agricoli per ambiente, clima e benessere animale                                                                                                    |
| Home                    | 10/01/2024 15:57:04 - Pubblicato bando SRD01 - 2023 - Investimenti produttivi agricoli per la competitività delle aziende agricole                                                                                                    |
| News & Comunicazioni    | 10/01/2024 15:56:45 - Pubblicato bando PNRR - Ammodernamento dei macchinari agricoli che permettano l'introduzione di tecniche di                                                                                                    |
| Bandi pubblici          | agricoltura di precisione - innovazione e meccanizzazione nel settore agricolo e annentare                                                                                                    |
| Download modulistica    | SRTRENTO.IT - SVILUPPO RURALE TRENTO                                                                                                    |
| Assistenza agli utenti  |                                                                                                    |
| Supporto Firma Digitale |                                                                                                    |
| •                       | Il Sistema Informativo strento.it (Sviluppo Rurale Trento) e un portale realizzato per garantire la presentazione informatica delle domande di partecipazione ai<br>di delle Misure attutturali della Depresentazione di Dvilupeo Rurale Trento della Domanda di della Misure attut |

bandi delle Misure strutturali del Programma di Sviluppo Rurale 2014-2020 pubblicati dalla Provincia Autonoma di Trento.

Attraverso il portale SRTrento it vengono supportate attività di back office dei funzionari della Provincia di Trento ed attività di front office dei tecnici intermediari delle imprese inerenti gli interventi promossi dagli Organismi delegati da APPAG attraverso la pubblicazione dei rispettivi bandi.

IMPORTANTE !!! Prima di poter accedere è necessario leggere il manuale di primo accesso seguendo le relative indicazioni

pssibilità all'amministrazione provinciale di gestire e aggiornare una guardanti le imprese e la loro attività. r stimolare la competitività del settore agricolo e forestale, garantire rritoriale equilibrato delle economie e comunità rurali, compresi la

11/01/2024 - Pubblicato bando SRD02 - 2023 -Investimenti produttivi agricol per ambiente, clima e benessere animale 10/01/2024 - Pubblicato bando SRD01 - 2023 -Investimenti produttivi agricol per la competitività delle aziende agricol

ULTIME NOTIZIE

10/01/2024 - PUDDIcato bando PNRR -Ammodernamento dei macchinari agricoli che permettano l'introduzione di tecniche di agricoltura di precisione - innovazione e meccanizzazione nel settore agricolo e alimentare 16/01/2024 10:50:15 L'accesso all'area riservata è permesso ai soli utenti registrati.

Scaricare il modulo di abilitazione per accreditarsi al portale

Modulo Richiesta Abilitazione:
 (documento pdf - 52 Kb )

Manuale Primo Accesso:

Solo una volta richiesta l'abilitazione e ottenuta la risposta dall'ufficio competente, configurato il pc ed effettuata la registrazione al servizio di autenticazione sarà possibile accedere al sistema

Per domande, chiarimenti o problemi di natura tecnico/amministrativa, contattate i rispettivi Servizi responsabili dei bandi emessi.

Per problemi di accesso al portale dei servizi online della provincia tramite CPS/CNS o SPID, consultate il sito https://www.servizionline.provincia.tn.it/

Per problemi di natura informatica relativi al portale SRTrento, inviate le vostre segnalazioni alla mail helpdesk.srtrento@provincia.tn.it

#### ATTENZIONE

- E' obbligatorio dotarsi di un dispositivo di FIRMA DIGITALE per presentazione di domande di sostegno e pagamento
- Utilizzare il browser Chrome per accedere a presentare domande sul portale
- Prima di caricare in SRTrento la pratica firmata, controllare che il file sia ci consiglia inoltre di utilizzare software di firma aggiornati.

Consultare la sezione "Download Modulistica" per ulteriori informazioni.

e questo sia integro e non corrotto nel formato/visualizzazione. Si

#### ACCEDI ALL'AREA RISERVATA

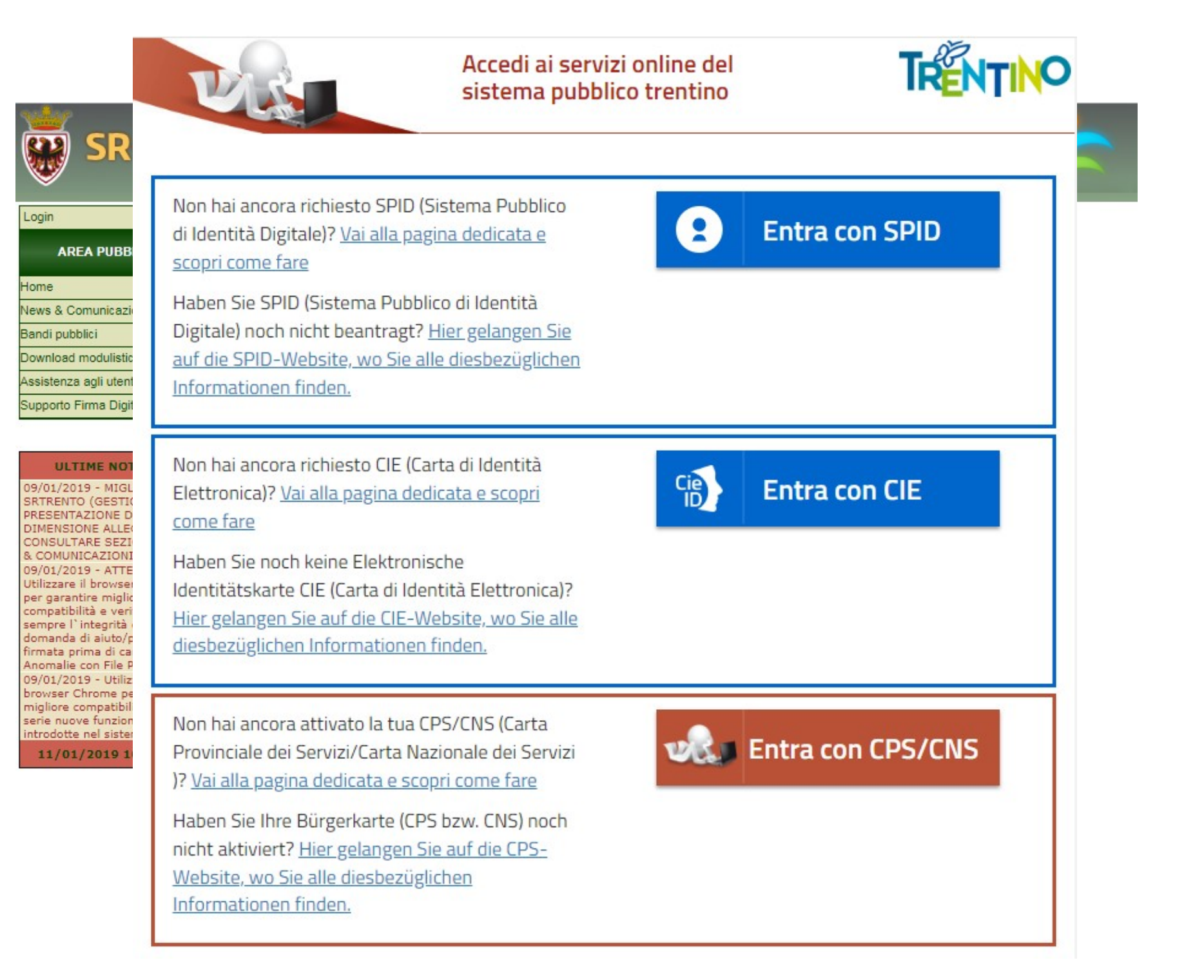

|                                                                                                | ITO.IT - SVILUPPO RURALE                                                                               |
|------------------------------------------------------------------------------------------------|----------------------------------------------------------------------------------------------------|
| TASIN STE                                                                                      |                                                                                                    |
| Log out                                                                                        | PRESE PARTITA IVA) E VERIFICARE SE GIA PRESENTE SUL DATABASE                                           |
| AREA PUBBLICA                                                                                  |                                                                                                    |
| Home                                                                                           | N.B. se la ricerca dall'anagrafe tributaria da esito negativo assicurarsi di aver                      |
| New & Comunicazioni                                                                            | creato il fascicolo aziendale                                                                          |
| Bandi pubblici<br>Download modulistica                                                         |                                                                                                    |
| Assistenza agli utenti                                                                         | Selezione dell'impresa beneficiaria:                                                                   |
| Supporto Firma Digitale                                                                        | Ricerca per CUAA: Ricerca per ragione sociale:                                                         |
| AREA RISERVATA                                                                                 | 00355870221 *                                                                                          |
| DOMANDE DI AIUTO                                                                               | (inserire il cuaa dell'impresa da<br>ricercare) (consigliato digitare una sola parola o parte di essa) |
| SEZIONE IMPRESA                                                                                | Cerca sul database locale Cerca su Anagrafe Tributaria                                                 |
| ULTIME NOTIZIE                                                                                 |                                                                                                    |
| 16/01/2017 - Variazione<br>orario Helpdesk                                                     | Ente emettitore: SERV RICERCARE II BANDO RELATIVO                                                      |
| presentare la domanda di<br>pagamento online: scarica il<br>manuale<br>16/11/2016 - OPERAZIONE | L.P. 24/1991     ALL'INTERVENTO INTERESSATO     (orso Presenta domanda)                                |
| 6.1.1 PRIMO BANDO -<br>PRESENTAZIONE DOMANDA<br>DI PAGAMENTO PRIMA RATA                        | Ente emettitore: SERV. FORESTE Scadenza: 31/05/2024 Importo: 1.400.000,00 €                            |
| 18/01/2017 10:33:35                                                                            | SRD 11 - 2024 - Investimenti non produttivi forestali  Presenta domanda                                |
|                                                                                                | Ente emettitore: SERV. AGRICOLTURA Scadenza: 30/06/2024 Importo: 6.388.188,71 €                        |
|                                                                                                | SRD02 - 2023 - Investimenti produttivi agricoli per ambiente, clima e benessere animale                |
|                                                                                                | Ente emettitore: SERV. AGRICOLTURA Scadenza: 19/04/2024 Importo: 3.000.000,00 €                        |
|                                                                                                | I.P. 4 2003 - Art. 25 - 2023 - Alpicoltura   Presenta domanda                                          |

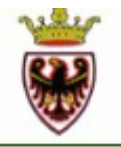

#### SRTRENTO.IT - SVILUPPO RURALE PROVINCIA AUTONOMA DI TRENTO

TASIN STEFANO (Provincia Autonoma di Trento)

|                                | SEZIONE IMPRESA                                                                                               |
|--------------------------------|----------------------------------------------------------------------------------------------------|
| AREA PUBBLICA                  | CUAA: C.F./P.lva:                                                                                             |
| Home                           | Paginga Sociale:                                                                                              |
| New & Comunicazioni            |                                                                                                    |
| Bandi nubblici                 | vai alla pagina: 🚹 🃁 🚟 🎵 🛄 🦉 🌸                                                                                |
| Download modulistica           |                                                                                                    |
| Assistenza agli utenti         | CONFERMA DELL'IN SERIMENTO DI UNA NUOVA DOMANDA DI AIUTO                                                      |
| Supporto Firma Digitale        |                                                                                                    |
| AREA RISERVATA                 | SI STA PER INSERIRE LA DOMANDA DI ADESIONE AL BANDO:                                                          |
| DOMANDE DI AIUTO               | Descrizione Emesso da Importo Scadenza                                                                        |
| Sezione Programmazione         | SRD11 - 2024 - Investimenti non     produttivi forestali - Azione 2 -     Miglioramento e realizzazione delle |
| Sezione Finanziario            | infrastrutture al servizio dell'uso<br>multifunzionale del bosco                                              |
| Sezione Bandi                  |                                                                                                    |
| Sezione Istruttoria            | CONTINUARE?                                                                                                   |
| Sezione Domande                |                                                                                                    |
| Ricerca                        | Conferma Indietro                                                                                             |
| Dettaglio domanda              |                                                                                                    |
| Gestione lavori                |                                                                                                    |
| Domande di pagamento           |                                                                                                    |
| Varianti e adeguamenti tecnici |                                                                                                    |
| Sezione Rendicontazione        |                                                                                                    |
| Sezione Monitoraggio           |                                                                                                    |
| Sezione Procedurale            |                                                                                                    |
| Archivio                       |                                                                                                    |
| SEZIONE IMPRESA                |                                                                                                    |
| Ricerca                        |                                                                                                    |
| Riepilogo attività             |                                                                                                    |

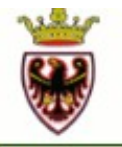

#### SRTRENTO.IT - SVILUPPO RURALE PROVINCIA AUTONOMA DI TRENTO

TASIN STEFANO (Provincia Autonoma di Trento)

| Log out                     |                                          |                                                           |                             | SEZIONI                                  | E DOMANDA                 |          |                                       |                       |                   |
|-----------------------------|------------------------------------------|-----------------------------------------------------------|-----------------------------|------------------------------------------|---------------------------|----------|---------------------------------------|-----------------------|-------------------|
| AREA PUBBLICA               |                                          | Bando di gara                                             |                             |                                          | C                         | Dati don | IMPORTA                               | NTE !                 |                   |
| Home                        | Descrizione                              | e del bando                                               | Scadenza                    | Numero State                             | Versione attuale          | firma    |                                       |                       |                   |
| New & Comunicazioni         | SRD11 - 2024<br>produttivi fore          | 4 - Investimenti non<br>estali - Azione 2 -               |                             |                                          |                           |          | Il sistema                            | assegna un            | numero            |
| Bandi pubblici              | Miglioramente                            | o e realizzazione delle                                   | 31/05/2024                  | 247:5 Prov                               | visorio                   |          | id a satificati                       |                       |                   |
| Download modulistica        | multifunziona                            | al servizio dell'uso<br>le del bosco                      |                             |                                          |                           |          | Identificati                          | vo univoco p          | per ogni pratica. |
| Assistenza agli utenti      | C.F./P.Iva:                              | Ragione So                                                | ciale:                      |                                          |                           |          | Tale nume                             | ero diventa ri        | iferimento        |
| Supporto Firma Digitale     |                                          | Liltin                                                    | a modifica d                | oi dati: 12/01/2                         | 024 Operatore:            |          | indianana                             | bilo por tutt         | a l'itar dalla    |
| AREA RISERVATA              | Visualizza                               | elenco domande dell'impres                                |                             | er udu. 12/01/2                          | vai alla pagina           | a: 🚫     | richiesta e                           | e nelle operation     | zioni di ricerca  |
| DOMANDE DI AIUTO            |                                          |                                                           |                             |                                          | (117) (2/7) >>>           |          | o richiamo                            | o domanda             |                   |
| Sezione Programmazione      | DATI GENERALI                            | DELLA DOMANDA DIA                                         | JUTO:                       |                                          |                           |          |                                       |                       |                   |
| Sezione Finanziario         | Questa sezione ill                       | ustra, in ordine cronolooo                                | nico le varie fa            | asi procedurali a                        | cui viene sottoposta la d | lomanda  | Alla conclusione                      |                       |                   |
| Sezione Bandi               | di ogni fase viene<br>Al termine sarà qu | assegnato uno stato alla<br>i indicato l'intero iter proc | domanda ch<br>cedurale segu | e indica l'esito c<br>ito dalla pratica. | onseguito e l'operatore o | che ha e | ffettuato il passaggio.               |                       |                   |
| Sezione Istruttoria         | Consultare questa                        | i sezione ogni volta si voj                               | glia sapere a (             | che punto dell'ite                       | er si trovi la domanda.   |          |                                       |                       |                   |
| Sezione Domande             | Iter procedurale                         | :                                                         |                             | _                                        |                           | _        |                                       |                       |                   |
| Ricerca                     | - Lista dei passag                       | gi di stato e relativo oper                               | atore                       |                                          |                           |          |                                       |                       |                   |
| Dettaglio domanda           | Dete                                     |                                                           | Procedu                     | ira di<br>iono delle                     | Operators                 |          | Duala                                 | Ente                  |                   |
| Gestione lavori             | Data                                     | Stato procedurale                                         | stato                       | ione deno                                | Operatore                 |          | RUOIO                                 | Ente                  |                   |
| Domande di pagamento        | 12/01/2024                               | Provvisorio                                               |                             |                                          |                           |          | Funzionario istruttore<br>provinciale | SERV. FORESTE E FAUNA |                   |
| vananu e adeguament techici |                                          |                                                           |                             |                                          |                           |          |                                       |                       |                   |
| Sezione Rendicontazione     | - Lista delle comu                       | nicazioni effettuate ed a                                 | Itri documenti              | registrati per la                        | domanda di aiuto          |          |                                       |                       |                   |
| Sezione Monitoraggio        | Nessuna comu                             | inicazione effettuata.                                    |                             |                                          |                           |          |                                       |                       |                   |
| Sezione Procedurale         |                                          |                                                           |                             |                                          |                           |          |                                       |                       |                   |
| Archivio                    | - Lista delle doma                       | inde di pagamento effet                                   | tuate e relativ             | e comunicazioni                          |                           |          |                                       |                       |                   |
| SEZIONE IMPRESA             |                                          | and a pagamento pres                                      |                             |                                          |                           |          |                                       |                       |                   |
| Ricerca                     | - Lista delle variar                     | nti/a.t. effettuate e relativ                             | e comunicazio               | oni                                      |                           |          |                                       |                       |                   |
| Riepilogo attivitå          | Nessuna doma                             | nda di variante/a.t. pres                                 | sentata.                    |                                          |                           |          |                                       |                       |                   |

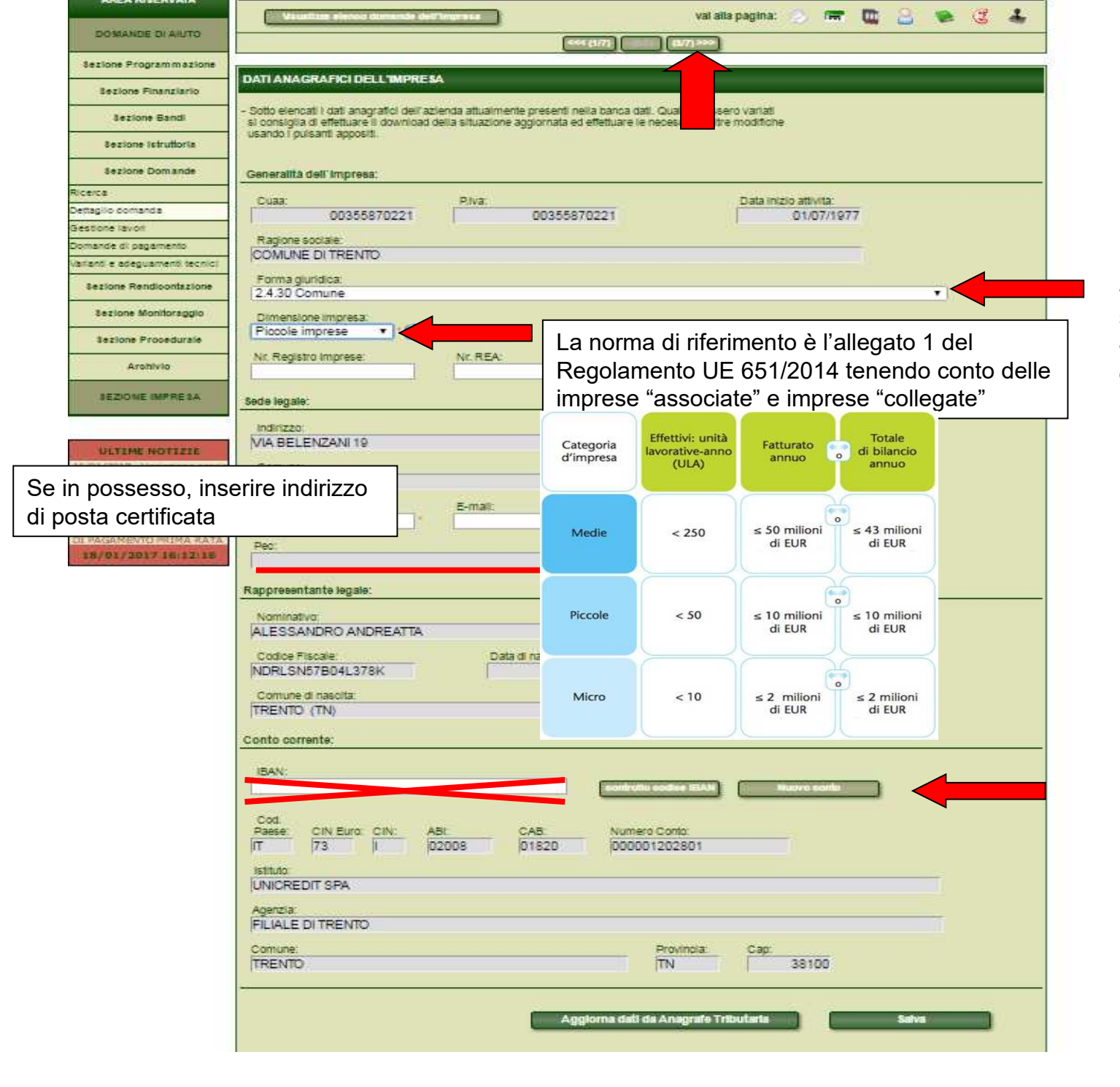

Sono modificabili solo i campi a sfondo bianco, quelli con l'asterisco \* sono obbligatori.

N.B. CASI PARTICOLARI - Per le A.s.u.c. la forma giuridica da selezionare è "2.4.30 Comune"; - Per i proprietari privati la forma giuridica da selezionare è "1.1 Imprenditore individuale, libero professionista e lavoratore autonomo".

inserimento di nuovo conto corrente o eventuali modifiche dovranno avvenire **SOLO** tramite richiesta di variazione del fascicolo aziendale ad APPAG o ai CAA (a seconda di dove è stato creato il fascicolo)

Cliccare "Aggiorna dati Anagrafe Tributaria" solo se sono stati modificati dei dati (per esempio aggiornato il numero di telefono o E-mail) e POI "Salva"

| AREA PUBBLICA                                 |        | Bando di gara                          | -00                |             |                           | Dati domand         | a                                |                  |                 |
|-----------------------------------------------|--------|----------------------------------------|--------------------|-------------|---------------------------|---------------------|----------------------------------|------------------|-----------------|
| Home                                          |        | Descrizione del bando                  | Scadenza           | Numero      | Stato                     | Versione attuale    | Documento                        | Ricevuta di      |                 |
| New & Comunicazioni                           |        | SRD11 - 2024 - Investimenti non        |                    |             |                           |                     | TIFMATO                          | protocollazione  |                 |
| Bandi nubblici                                | ~      | produttivi forestali - Azione 2 -      |                    |             |                           |                     |                                  |                  |                 |
| Download modulistica                          |        | infrastrutture al servizio dell'uso    |                    |             | Provvisorio               | <b>S</b>            |                                  |                  |                 |
| Assistenza agli utenti                        |        | multifunzionale del bosco              |                    |             |                           |                     |                                  |                  |                 |
| Supporto Firma Digitale                       | C.F./  | P.Iva: Ragione So                      | ciale:             | 1           | 1                         | 10.                 | 1.                               | ·                |                 |
| AREA RISERVATA                                |        | Ultir                                  | na modifica de     | ei dati: 19 | 0/01/2017 Operatore       | e:                  |                                  |                  |                 |
| DOMANDE DI AIUTO                              | (      | Visualizza elenco domande dell'impre   | 53                 |             | vai alla                  | pagina: 🚫 🔚         | = 🛄 🔒 🖞                          | e C 🕹            |                 |
| Sezione Programmazione                        |        |                                        |                    | <<< (21     | 7) (3/7) (4/7)>>>         |                     |                                  |                  |                 |
| Sezione Finanziario                           | SCH    | EDE: Riepilogo Consistenz              | a zootecnic        | a Cond      | uzione aziendale          | Manodopera          | Di <mark>ritti di produ</mark> z | ione Attività co | nne             |
| Sezione Bandi                                 | - Di s | eguito vengono riportati i dati genera | li dell'ultimo fas | cicolo dell | l'impresa presente nel s  | sistema.            |                                  |                  |                 |
| Sezione Istruttoria                           | Prim   | la di continuare la compilazione delle | sezioni del Pr     | ogetto e ol | obligatorio aggiornare il | tascicolo per conse | entire il corretto dov           | inioad dei dati. |                 |
| Sezione Domande                               |        |                                        |                    |             | Aggiorna                  | a Fascicolo         | Congela Fasc                     | icolo            |                 |
| Ricerca                                       |        |                                        |                    |             | 1                         |                     |                                  | -                |                 |
| Dettaglio domanda                             | DAT    | I GENERALI FASCICOLO AZIENDA           | LE                 |             |                           |                     |                                  |                  |                 |
| Gestione lavori                               |        |                                        |                    |             | Prima di                  | prosequire          | a pag. 4/7 d                     | cliccare "Con    | dela Fascicolo" |
| Domande di pagamento                          | Bar    | code scheda validazione: Da            | ta scheda valio    | lazione:    |                           | 1                   |                                  |                  | 5               |
| Varianti e adeguamenti tecnici                |        | n.d.                                   | 01/06/             | 2016        |                           | il Fascicolo        | Aziendale r                      | non è stato      |                 |
| Sezione Rendicontazione                       | Caa    | i detentore:                           |                    |             | aggiorna                  | to/validato i       | nei 12 mesi                      | precedenti r     | ıon è possibile |
| Sezione Monitoraggio                          | n.d    |                                        |                    |             | proceder                  | e all'inserin       | nento della                      | domanda          |                 |
| Sezione Procedurale                           | DAT    | I DI RIEPILOGO                         |                    |             |                           |                     |                                  |                  |                 |
| Archivio                                      | Uba    | : Ude:                                 | Ot                 | e:          | RIs:                      |                     |                                  |                  |                 |
| SEZIONE IMPRESA                               |        |                                        |                    |             |                           |                     |                                  |                  |                 |
|                                               |        |                                        |                    | CLASSIF     | ICAZIONE TERRITORI        | ю                   |                                  |                  |                 |
|                                               | Tip    | ologia                                 |                    |             |                           | Superficie          | catastale (Ha) %                 | su totale        |                 |
| 16/01/2017 - Variatione                       | Terr   | itorio NON svantaggiato                |                    |             |                           |                     | 00.00.00                         |                  |                 |
| orario Helpdesk                               | Terr   | itorio svantaggiato                    |                    |             |                           |                     | 00.00.00                         |                  |                 |
| 23/12/2016 - Come<br>presentare la domanda di | Terr   | itorio Irriguo                         |                    |             |                           |                     | 0.00.00                          | 0                |                 |
| pagamento online: scarica il                  | SUI    | PERFICIE TOTALE                        |                    |             |                           |                     | 00.00.00                         |                  |                 |

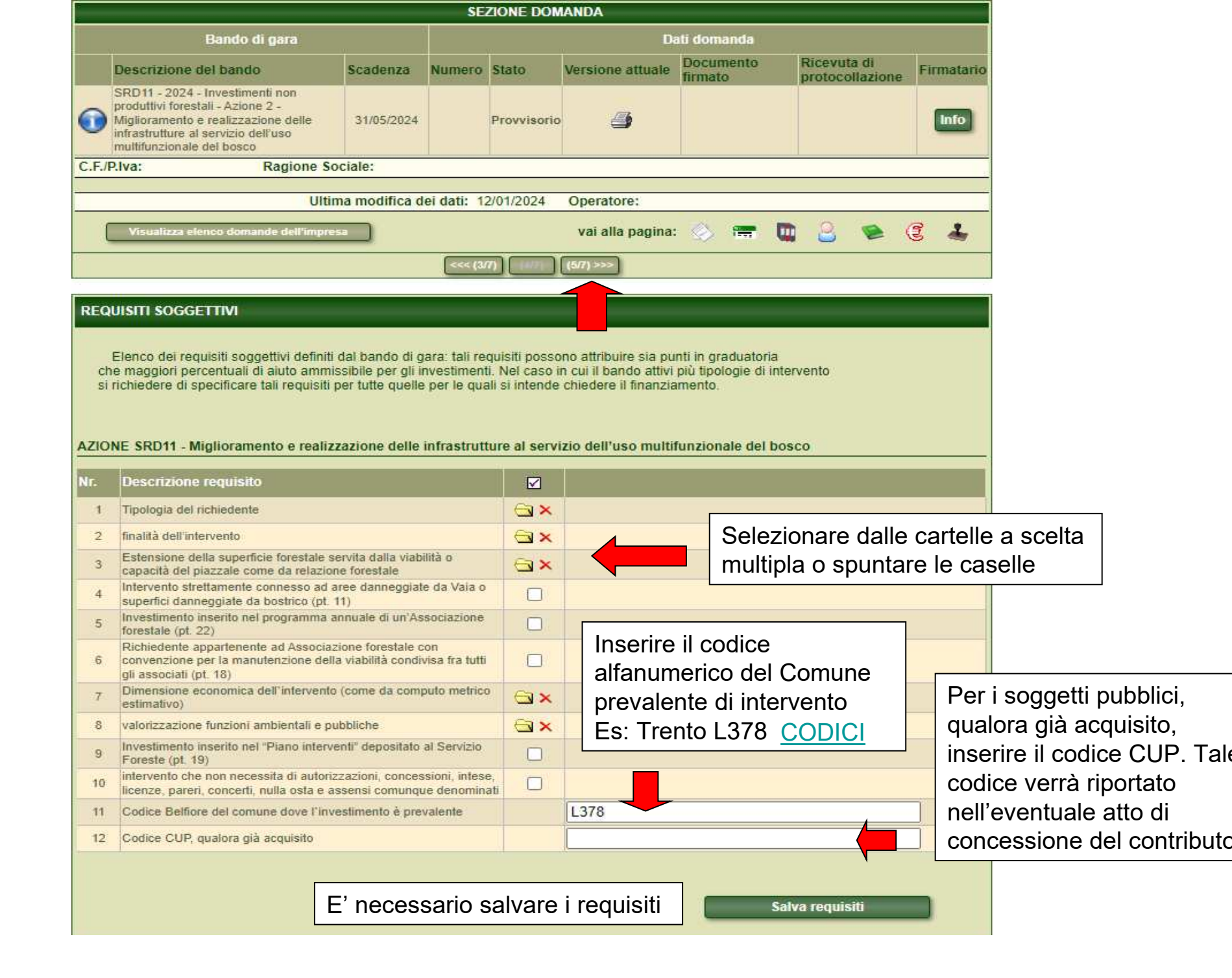

| AREA PUBBLICA                                                |       | Bando di gara                                                            | 94.              |            |                    | Dati domand      | а                    |                                |
|--------------------------------------------------------------|-------|--------------------------------------------------------------------------|------------------|------------|--------------------|------------------|----------------------|--------------------------------|
| Home                                                         |       | Descrizione del bando                                                    | Scadenza         | Numero     | Stato              | Versione attuale | Documento<br>firmato | Ricevuta di<br>protocollazione |
| New & Comunicazioni                                          |       | SRD11 - 2024 - Investimenti non                                          |                  |            |                    |                  |                      |                                |
| Bandi pubblici                                               | 0     | produttivi forestali - Azione 2 -<br>Miglioramento e realizzazione delle |                  |            |                    | /=L              |                      |                                |
| Download modulistica                                         | U     | infrastrutture al servizio dell'uso                                      |                  |            | Provvisorio        | 3                |                      |                                |
| Assistenza agli utenti                                       |       | multifunzionale del bosco                                                |                  |            |                    |                  |                      |                                |
| Supporto Firma Digitale                                      | C.F./ | P.Iva: Ragione So                                                        | ciale:           |            |                    |                  |                      |                                |
| AREA RISERVATA                                               |       | Visualizza elenco domande dell'impre                                     | 53               |            | vai alla j         | pagina: 🚫 🛤      | <b>. .</b> 2         | <u>ک</u> و ک                   |
| DOMANDE DI AIUTO                                             |       |                                                                          | _                | <<< (41)   | 7) (5(7) (6(7) >>> |                  |                      |                                |
| Sezione Programmazione                                       | DES   | CRIZIONE DELL'INIZIATIVA PROGE                                           | TTUALE           |            |                    | Procede          | re alla pagi         | na successiva                  |
| Sezione Finanziario                                          |       |                                                                          |                  |            |                    |                  |                      |                                |
| Sezione Bandi                                                |       | Il bando non richiede la compilazione                                    | e della presente | e sezione. |                    |                  |                      |                                |
| Sezione Istruttoria                                          |       |                                                                          |                  |            |                    |                  |                      |                                |
| Sezione Domande                                              |       |                                                                          |                  |            |                    |                  |                      |                                |
| Ricerca                                                      |       |                                                                          |                  |            |                    |                  |                      |                                |
| Dettaglio domanda                                            |       |                                                                          |                  |            |                    |                  |                      |                                |
| Gestione lavori                                              |       |                                                                          |                  |            |                    |                  |                      |                                |
| Domande di pagamento                                         |       |                                                                          |                  |            |                    |                  |                      |                                |
| Varianti e adeguamenti tecnici                               |       |                                                                          |                  |            |                    |                  |                      |                                |
| Sezione Rendicontazione                                      |       |                                                                          |                  |            |                    |                  |                      |                                |
| Sezione Monitoraggio                                         |       |                                                                          |                  |            |                    |                  |                      |                                |
| Sezione Procedurale                                          |       |                                                                          |                  |            |                    |                  |                      |                                |
| Archivio                                                     |       |                                                                          |                  |            |                    |                  |                      |                                |
| SEZIONE IMPRESA                                              |       |                                                                          |                  |            |                    |                  |                      |                                |
| ULTIME NOTIZIE<br>16/01/2017 - Variazione<br>orario Helpdesk |       |                                                                          |                  |            |                    |                  |                      |                                |

#### 🤍 🛛 TASIN STEFANO (SERV. FORESTE E FAUNA

| Log out                        |                                                                  |                 | SE          | ZIONE DOM      | IANDA                               |                      |                                |            |
|--------------------------------|------------------------------------------------------------------|-----------------|-------------|----------------|-------------------------------------|----------------------|--------------------------------|------------|
| AREA PUBBLICA                  | Bando di gara                                                    |                 |             |                | Da                                  | iti domanda          |                                |            |
| Home                           | Descrizione del bando                                            | Scadenza        | Numero      | Stato          | Versione attuale                    | Documento<br>firmato | Ricevuta di<br>protocollazione | Firmatario |
| News & Comunicazioni           | SRD11 - 2024 - Investimenti non                                  |                 |             |                |                                     |                      |                                |            |
| Bandi pubblici                 | Miglioramento e realizzazione delle                              | 31/05/2024      |             | Provvisorio    | 4                                   |                      |                                | Info       |
| Download modulistica           | infrastrutture al servizio dell'uso<br>multifunzionale del bosco |                 |             |                |                                     |                      |                                | _          |
| Assistenza agli utenti         | C.F./P.Iva: Ragione So                                           | ciale:          |             |                |                                     |                      |                                |            |
| Supporto Firma Digitale        |                                                                  |                 |             |                |                                     |                      |                                |            |
| AREA RISERVATA                 | Ultin                                                            | na modifica d   | ei dati: 10 | 6/01/2024      | Operatore:                          |                      |                                |            |
|                                | Visualizza elenco domande dell'impres                            | a               |             |                | vai alla pagina:                    | 🔕 🚍                  | 🛄 🔒 🛸 (                        | 3 🕹        |
| DOMANDE DIAIOTO                |                                                                  |                 | <<< (5/     | 7) (6/7)-      | (7/7) >>>                           |                      |                                |            |
| Sezione Programmazione         |                                                                  |                 |             |                |                                     |                      |                                |            |
| Sezione Finanziario            | BUSINESS PLAN DI DOMANDA                                         | _               | _           | _              | _                                   | _                    | _                              |            |
| Sezione Bandi                  | Di seguito sono elencate le sezioni da                           | a compilare ric | hieste dal  | bando di ga    | ra. Og <mark>n</mark> una di tali v | oci apre le pagir    | ne web                         |            |
| Sezione Istruttoria            | in cui e possibile insenie e/o aggiornare                        | r uau nomesu    | -           |                |                                     |                      |                                |            |
| Sezione Domande                | Sezioni elencate: 1                                              |                 |             |                |                                     |                      |                                |            |
| Ricerca                        |                                                                  |                 |             |                |                                     |                      |                                |            |
| Dettaglio domanda              |                                                                  |                 |             |                |                                     | _                    | _                              |            |
| Gestione lavori                |                                                                  |                 | Piar        | no degli inves | timenti                             |                      |                                |            |
| Domande di pagamento           |                                                                  |                 |             |                |                                     |                      |                                |            |
| Varianti e adeguamenti tecnici |                                                                  |                 |             |                |                                     |                      |                                |            |
| Sezione Rendicontazione        |                                                                  |                 |             |                |                                     |                      |                                |            |
| Sezione Monitoraggio           |                                                                  |                 |             |                |                                     |                      |                                |            |
| SEZIONE IMPRESA                |                                                                  |                 |             |                |                                     |                      |                                |            |

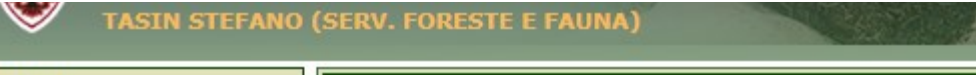

| Log out                        |                                    |                             |              | SE          | ZIONE DOM   | ANDA             | _                    | -        |                      |                 |            |
|--------------------------------|------------------------------------|-----------------------------|--------------|-------------|-------------|------------------|----------------------|----------|----------------------|-----------------|------------|
| AREA PUBBLICA                  | Ban                                | do di gara                  |              |             |             | Da               | ıti domanda          |          |                      |                 |            |
| Home                           | Descrizione del ba                 | ando                        | Scadenza     | Numero      | Stato       | Versione attuale | Documento<br>firmato |          | Ricevuta<br>protocol | i di<br>Iazione | Firmatario |
| News & Comunicazioni           | SRD11 - 2024 - Inves               | stimenti non                |              |             |             |                  |                      |          |                      |                 |            |
| Bandi pubblici                 | Miglioramento e realiz             | zione 2 -<br>zzazione delle | 31/05/2024   |             | Provvisorio | <i>—</i>         |                      |          |                      |                 | Info       |
| Download modulistica           | infrastrutture al serviz           | zio dell'uso                |              |             |             |                  |                      |          |                      |                 | _          |
| Assistenza agli utenti         | C.E./P.Iva:                        | Ragione Soc                 | iale:        |             |             |                  |                      |          |                      |                 |            |
| Supporto Firma Digitale        |                                    |                             |              |             |             |                  |                      |          |                      |                 |            |
| AREA RISERVATA                 |                                    | Ultim                       | a modifica d | ei dati: 16 | 6/01/2024   | Operatore:       |                      |          |                      |                 |            |
|                                | Visualizza elenco d                | lomande dell'impresa        |              |             |             | vai alla pagina: | 🔕 📻                  |          | Q                    |                 | 2 1        |
| DOMANDE DI AIUTO               |                                    |                             |              |             |             |                  | ~                    | -        | <u> </u>             | -               |            |
|                                |                                    |                             |              | <<< (5/     | 7) (6/7)    | (7/7) >>>        |                      |          |                      |                 |            |
| Sezione Programmazione         |                                    |                             |              |             |             |                  |                      |          |                      |                 |            |
| Sezione Finanziario            | PIANO DEGLI INVESTIMENT            | I DELLA DOMANDA             | DIAIUTO      |             |             |                  |                      |          |                      |                 |            |
|                                |                                    |                             |              |             |             |                  |                      |          |                      |                 |            |
| Sezione Bandi                  | VISUALIZZA TUTTI<br>GLUNVESTIMENTI | AZIONE SRD                  | 11           |             |             |                  |                      |          |                      |                 |            |
| Sezione Istruttoria            |                                    |                             |              |             |             |                  |                      |          |                      |                 |            |
| Sezione Domande                |                                    |                             |              |             |             |                  | Inse                 | erisci r | uovo inve            | stimento        | In         |
| Ricerca                        |                                    |                             |              |             |             |                  |                      |          |                      |                 |            |
| Dettaglio domanda              | Elenco investimenti:               |                             |              |             |             |                  |                      |          |                      |                 |            |
| Gestione lavori                | Nessun elemento trovato.           |                             |              |             |             |                  |                      |          |                      |                 |            |
| Domande di pagamento           |                                    |                             |              |             |             |                  |                      |          |                      |                 |            |
| Varianti e adeguamenti tecnici |                                    |                             |              |             |             | Seleziona        | re ner cre           | are      |                      |                 | westime    |
| Sezione Rendicontazione        |                                    |                             |              |             |             | Ocieziona        |                      |          | unne                 |                 |            |
| Sezione Monitoraggio           |                                    |                             |              |             |             |                  |                      |          |                      |                 |            |
| SEZIONE IMPRESA                |                                    |                             |              |             |             |                  |                      |          |                      |                 |            |

ULTIME NOTIZIE

| PAGINA DI DETTAGLIO DEGLI INVESTIMENTI                                                                                                    |                                                                                                    |
|----------------------------------------------------------------------------------------------------|----------------------------------------------------------------------------------------------------|
|                                                                                                    |                                                                                                    |
| 1. Descrizione del tipo di intervento                                                                                                    |                                                                                                    |
| Finalità:                                                                                                    | I campi con<br>l'asterisco *<br>sono obbligatori                                                    |
|                                                                                                    |                                                                                                    |
| 2. Descrizione dell'investimento Codifica investimento: Dettaglio investimento: Specifica investimento:                                                                            | Per visualizzare il dettaglio<br>nvestimento è necessario<br>selezionare la codifica<br>nvestimento |
| Descrizione tecnica:                                                                                                    | nserire breve<br>lescrizione<br>lell'intervento                                                     |
| Espandi V Riduci A                                                                                                    |                                                                                                    |
| Settore Produttivo: Nessun elemento presente. Priorità settoriali: Nessun elemento presente.  4. Localizzazione:                                                                   |                                                                                                    |
| Localizzazione non richiesta.                                                                                                    |                                                                                                    |
| 5. Condizioni specifiche per l'investimento:<br>Le condizioni specifiche permettono di ottenere un maggiore punteggio per la graduatoria e una percentuale di contributo maggiore. |                                                                                                    |
| Nr. Descrizione                                                                                                    |                                                                                                    |
| 1 Titolo iniziativa/progetto e localizzazione                                                                                                    |                                                                                                    |

| A Friedlik di settore:     Settas Produito:     Resulta di settore:     Resulta di metinorio presente.     Resulta settorati     Resulta settorati     Resulta settorati     Resulta settorati     Lecalizzazione     Lecalizzazione non richiesta.     Sono il costo dei lavori e delle spese generali I.V.A. esclusa*     'N.B.Solo nel caso in cui il richiedente <u>mon</u> sia in possesso di partita I.V.A. ha diritto al     riconoscimento dell'I.v.a e pertanto l'importa dovrà comprendere anche II.V.A.     Sono il costo dei lavori e delle spese generali I.V.A. esclusa*     'N.B.Solo nel caso in cui il richiedente <u>mon</u> sia in possesso di partita I.V.A. ha diritto al     riconoscimento dell'I.v.a e pertanto l'importa dovrà comprendere anche II.V.A.     Sono intoto estimento     Costo investimento     Sepes lecniche:     Sono intoto totale:     Sono intoto totale:     Sono intoto totale:     Sono intoto totale:     Sono intoto totale:     Sono intoto totale:     Sono intoto totale:     Sono intoto totale:     Sono intoto totale:     Sono intoto totale:     Sono intoto totale:     Sono intoto totale:     Sono intoto investimento     Sono intoto investimento     Sono intoto totale:     Sono intoto totale:     Sono intoto investimento     Sono intoto totale:     Sono intoto totale:     Sono intoto investimento     Sono intoto totale:     Sono intoto investimento     Sono intoto totale:     Sono intoto totale:     Sono intoto totale:     Sono intoto totale:     Sono intoto totale:     Sono intoto totale:     Sono intoto totale:     Sono intoto totale:     Sono intoto totale:     Sono intoto investimento     Sono intoto investimento     Sono intoto investimento     Sono intoto investimento     Sono intoto totale:     Sono intoto totale:     Sono intoto totale:     Sono intoto totale:     Sono intoto totale:     Sono intoto totale:     Sono intoto totale:     Sono intoto totale:     Sono intoto totale:     Sono intoto totale:     Sono intoto totale:     Sono intoto totale:     Sono intoto totale:     Sono intoto totale:     Son                                                                                                    | Espandi ▼ Riduci ▲                                                                                                    |                     |
|----------------------------------------------------------------------------------------------------|----------------------------------------------------------------------------------------------------|---------------------|
| Settore Produttive<br>Nessun elemento presente<br>Nessun elemento presente<br>Localizzazione<br>Localizzazione non richiesta.<br>Condizioni specifiche per l'investimento:<br>Le condizioni specifiche per l'investimento:<br>Le condizioni specifiche per l'investimento:<br>Ne Descrizione<br>Nessun elemento di ottenere un maggiore punteggio per la graduatoria e una percentuale di contributo maggiore.<br>Ne Descrizione<br>Ne Descrizione<br>Sono il costo dei lavori e delle spese generali I.V.A. esclusa*<br>N. B. Scolo nel caso in cui il richiedente mon sia in possesso di partita I.V.A. ha diritto al<br>riconoscimento dell'.v.a e pertanto l'importo dovrà comprendere ante II.V.A.<br>Sono il costo utetimento<br>contributo totale:<br>Sono il costo investimento<br>contributo totale:<br>Sono di costo investimento<br>Costo investimento<br>Costo investimento<br>Costo investimento<br>Contributo totale:<br>Sono escario salvaree l'investimento<br>per non poerdore tutti i dati insocriti.                                                                                                    | 3. Priorita di settore:                                                                                                    | l'asterisco *       |
| Precision elemento presente.         Vescur elemento presente.         • Localizzazione non richiesta.         • Condizioni specifiche per l'investimento:         Le condizioni specifiche per l'investimento         Messa in constructione non richiesta.         **         Sono il costo dei lavori e delle spese generali I.V.A. esclusa*         *N.B. Solo nel caso in cui il richiedente <u>mon</u> sia in possesso di partita I.V.A. ha diritto al inconscimento dell'u a e pertanto l'importo dovrà comprendere anche I'I.V.A.         • Messione dell'acconte e escribe         • Continuedo investimento:         • Gotto investimento         • Sono il costo dei lavori e delle spese generali I.V.A. esclusa*         *N.B. Solo nel caso in cui il richiedente <u>mon</u> sia in possesso di partita I.V.A. ha diritto al inconscimento dell'u a e pertanto l'importo dovrà comprendere anche I'I.V.A.         • Gotto investimento         • Sono il costo totale:         • Outributo totale:         • Auto:         • E recessario salvare l'investimento         • Solo investimento         • Solo intervestimento         • Solo intervestimento         • Solo intervestimento         • Solo intervestimento         • Solo intervestimento         • Contributo totale:         • Auto:         • Contributo totale:                                                                                                    | Settore Produttivo:                                                                                                    | sono obbligatori    |
| 4. Leedizzazione in richiesta. 5. Condizioni specifiche per l'investimento: Le condizioni specifiche permettono di ottenere un maggiore punteggio per la graduatoria e una percentuale di contributo maggiore. Wr. Pescrizione N.B. Solo nel caso in cui il richiedente <u>mon</u> sia in possesso di partita I.V.A. ha diritto al riconoscimento dell'i.v. a e pertanto l'importo dovrà comprendere anche l'I.V.A. 1. Solo nel caso in cui il richiedente <u>mon</u> sia in possesso di partita I.V.A. ha diritto al riconoscimento dell'i.v. a e pertanto l'importo dovrà comprendere anche l'I.V.A. 5. Sono il costo investimento 1. Solo nel caso in cui il richiedente <u>mon</u> sia in possesso di partita I.V.A. ha diritto al riconoscimento dell'i.v. a e pertanto l'importo dovrà comprendere anche l'I.V.A. 1. Costo investimento 2. Sese lecniche 3. Max spese tecniche 3. Costo totale: 3. Solo totale: 3. Solo totale:                                                                                                    | Nessun elemento presente. <ul> <li>Priorità settoriali:</li> <li>Nessun elemento presente.</li> <li>✓</li> <li>✓<td></td></li></ul> |                     |
| Localizzazione non richiesta.<br>S Condizioni specifiche per l'investimento:<br>Le condizioni specifiche per l'investimento:<br>Le condizioni specifiche per l'investimento:<br>Le condizioni specifiche per l'investimento:<br>Sono il costo dei lavori e delle spese generali I.V.A. esclusa*<br>"N.B. Solo nel caso in cui il richiedente <u>non</u> sia in possesso di partita I.V.A. ha diritto al<br>riconoscimento dell'i. v. a e pertanto l'importo dovrà comprendere anche I'I.V.A.<br>Spese tecniche:<br>Costo totale:<br>Le contributo totale:<br>Strade (m): piazzali forestali (mq):<br>Localizzatione<br>Linita di misura<br>Es: Per le strade (m): piazzali forestali (mq):<br>Localizzatione<br>Linita di misura<br>Es: Per le strade (m): piazzali forestali (mq):<br>Localizzatione<br>Linita di misura<br>Es: Per le strade (m): piazzali forestali (mq):<br>Localizzatione<br>Linita di misura<br>Es: Per le strade (m): piazzali forestali (mq):<br>Localizzatione<br>Linita di misura<br>Es: Per le strade (m): piazzali forestali (mq):<br>Linita di misura<br>Es: Per le strade (m): piazzali forestali (mq):<br>Linita di misura<br>Es: Per le strade (m): piazzali forestali (mq):<br>Linita di misura<br>Es: Per le strade (m): piazzali forestali (mq):<br>Linita di misura<br>Es: Per le strade (m): piazzali forestali (mq):<br>Linita di misura<br>Es: Per le strade (m): piazzali forestali (mq):<br>Linita di misura<br>Es: Per le strade (m): piazzali forestali (mq):<br>Linita di misura<br>Es: Per le strade (m): piazzali forestali (mq):<br>Linita di misura<br>Es: Per le strade (m): piazzali forestali (mq):<br>Linita di misura<br>Es: Per le strade (m): piazzali forestali (mq):<br>Linita di misura<br>Es: Per le strade (m): piazzali forestali (mq):<br>Linita di misura<br>Es: Per le strade (m): piazzali forestali (mq):<br>Linita di misura<br>Es: Per le strade (m): piazzali forestali (mq):<br>Linita di misura<br>Es: Per le strade (m): piazzali forestali (mq):<br>Linita di misura<br>Es: Per le strade (m): piazzali forestali (ma):<br>Linita di misura<br>Es: Per le strade (m): piazzali forestali (ma):<br>Linita di misura<br>Es: Per le strade (m): piazzali forestali (m):<br>Linita d | 4. Localizzazione:                                                                                                    |                     |
| Sono il costo dei lavori e delle spese generali I.V.A. esclusa* *N.B. Solo nel caso in cui il richiedente <u>non</u> sia in possesso di partita I.V.A. ha diritto al riconoscimento dell'i.v. a e pertanto l'importo dovrà comprendere anche l'I.V.A. Costo totale: Costo totale: Unità di misura Es: Per le strade (m); piazzali forestali (mq); Costo investimento Contributo totale: Salva investimento Elimina investimento Elimina investimento El necessario salvare l'investimento Di l'ovo investimento E' necessario salvare l'investimento                                                                                                    | Localizzazione non richiesta.                                                                                                    |                     |
| Le condizioni specifiche permettono di ottenere un maggiore punteggio per la graduatoria e una percentuale di contributo maggiore.<br>Nr: Descrizione<br>Sono il costo dei lavori e delle spese generali I.V.A. esclusa*<br>*N.B. Solo nel caso in cui il richiedente <u>non</u> sia in possesso di partita I.V.A. ha diritto al<br>riconoscimento dell'i.v. a e pertanto l'importo dovrà comprendere anche l'I.V.A.<br>Unità di misura<br>Es: Per le strade (m); piazzali forestali (mq);<br>Contributo totale:<br>Salva investimento<br>Salva investimento<br>Indetro Nuovo investimento<br>E' necessario salvare l'investimento<br>por non pordoro tutti i dotti inporiti                                                                                                    | 5. Condizioni specifiche per l'investimento:                                                                                                    |                     |
| Image: Sono il costo dei lavori e delle spese generali I.V.A. esclusa*         *N.B.Solo nel caso in cui il richiedente non sia in possesso di partita I.V.A. ha diritto al riconoscimento dell'i.v.a e pertanto l'importo dovrà comprendere anche I'I.V.A.         Image: Spese tecniche:       Image: Spese tecniche:         Image: Spese tecniche:       Costo totale:         Image: Spese tecniche:       Costo totale:                                                                                                    | Le condizioni specifiche permettono di ottenere un maggiore punteggio per la graduatoria e una percentuale di contributo maggiore.                                                                                                    |                     |
| Sono il costo dei lavori e delle spese generali I.V.A. esclusa*<br>*N.B. Solo nel caso in cui il richiedente <u>non</u> sia in possesso di partita I.V.A. ha diritto al<br>riconoscimento dell'i.v.a e pertanto <u>l'importo dovrà comprendere anche l'I.V.A</u> .                                                                                                    | Nr. Descrizione                                                                                                    |                     |
| riconoscimento dell'i.v.a e pertanto <u>l'importo dovrà comprendere anche l'I.V.A</u> .<br>Es: Per le strade (m); piazzali forestali (mq);<br>Costo investimento: Spese tecniche: Max spese tecniche: Costo totale: Unità di misura:<br>Contributo totale: % Aiuto: Calcontributo<br>Calcontributo<br>Salva investimento<br>Indietro Nuovo investimento<br>Dar pop pordoro tutti i dati inporriti                                                                                                    | Sono il costo dei lavori e delle spese generali I.V.A. esclusa*<br>*N.B.Solo nel caso in cui il richiedente <u>non</u> sia in possesso di partita I.V.A. ha diritto al                                                                                                    | iva unita di misura |
| Costo investimento: Spese tecniche: Max spese tecniche: Costo totale: Quantità: Unità di misura:<br>€ Contributo totale: % Aiuto: Calc Intributo<br>€ Contributo totale: % Aiuto: Calc Intributo<br>Salva investimento<br>Indietro Nuovo investimento<br>E' necessario salvare l'investimento<br>par pop pordoro tutti i dati inpocriti                                                                                                    | riconoscimento dell'i.v.a e pertanto <u>l'importo dovrà comprendere anche l'I.V.A</u> . Es: Per le strade (m); piazzali                                                                                                    | forestali (mq);     |
| Salva investimento<br>Indietro<br>Nuovo investimento<br>E' necessario salvare l'investimento<br>por pop pordoro tutti i doti incoriti                                                                                                    | Costo investimento:<br>€ Spese tecniche: Max spese tecniche: Costo totale: Quantità: Unità di misura: Contributo minento: € Contributo pese tecniche Contributo totale: % Aiuto: Calci ontributo Calci ontributo                                                                                                    |                     |
| Salva investimento<br>Indietro Nuovo investimento<br>E' necessario salvare l'investimento<br>por pop pordoro tutti i doti incoriti                                                                                                    |                                                                                                    |                     |
| E' necessario salvare l'investimento<br>Der pop pardare tutti i deti inceriti                                                                                                    | Salva investimento Elimina investimento                                                                                                    |                     |
|                                                                                                    | Indietro Nuovo investimento E' necessario salvare                                                                                                    | l'investimento      |

### SPECIFICA PER INTERVENTO SRD04 Investimenti non produttivi agricoli con finalità ambientali

|                                                                                                    | Aiuti di Stato                                          |
|----------------------------------------------------------------------------------------------------|---------------------------------------------------------|
| 3. Priorita di settore:                                                                                                    | Aidti di Stato                                          |
| Settore Produttivo:                                                                                                    | (Punto 8.5 bando investimento SRD04)                    |
| Nessun elemento presente.                                                                                                    |                                                         |
| Priorità settoriali:                                                                                                    | II PSP versione 3.2, recepito nel CSR versione          |
| resour elemento presente.                                                                                                    | 2. valuta l'Intervento SRD04 in relazione               |
| 4. Localizzazione:                                                                                                    | all'ambito di applicazione dell'articolo 42 del         |
| Localizzazione non richiesta.                                                                                                    | TFUE classificandolo come "Misto".                      |
| 5. Condizioni specifiche per l'investimento:                                                                                       | Dovranno pertanto essere suddivisi di importi           |
|                                                                                                    | dell'investimente a seconda della tipologia             |
| Le condizioni specifiche permettono di ottenere un maggiore punteggio per la graduatoria e una percentuale di contributo maggiore. |                                                         |
| Nr Descrizione                                                                                                    | previste:                                               |
| specifiche ai fini degli aiuti di stato. Punto 8.5 del bando SRD04 (suddivisione del costo dell'opera                              | 1) interventi funzionali all'allevamento                |
| 1 comprensivo di spese tecniche)                                                                                                   | zootecnico e/o recupero prati e pascoli;                |
| 2       interventi funzionali all'allevamento zootecnico e/o recupero prati e pascoli (€)       14.000,00                          | 2) interventi diversi dal punto 1 svolti <u>da enti</u> |
| 3 interventi svolti da enti pubblici per finalità istituzionali senza risvolti economici (€)                                       | pubblici per finalità istituzionali senza risvolti      |
| 4     interventi applicati in regime "de minimis" (tutti gli altri) (€)     3.000,00                                               | economici:                                              |
|                                                                                                    | 3) tutti ali altri interventi non ricadenti nei punti   |
| 6. Dettaglio delle spese:                                                                                                    | 1 o 2 che rientrano nell'ambito di annicazione          |
| Costo investimento: Spese tecniche: Max spese tecniche: Couro totale: Obstittà: Unità di misura:                                   | del regime "de minimie"                                 |
| € 14.000,00 * 3.000,00 * 17.000,00 2,00 * Numero                                                                                   |                                                         |
| Contributo investimento: Contributo spese tecniche Contributo totare: % Aiuto:                                                     |                                                         |
| € 10.976,00 70,00 Calcola contributo                                                                                               | LA RIPARTIZIONE DEI SINGOLI IMPORTI                     |
|                                                                                                    | DEVE COMPRENDERE LE SPESE                               |
|                                                                                                    | TECNICHE, CHE QUALORA NON                               |
|                                                                                                    | CHIARAMENTE SEPARABILI. POTRANNO                        |
| Salva investimento Elimina investimento                                                                                            | ESSERE RIPARTITE                                        |
|                                                                                                    | PROPORZIONALMENTE.                                      |
| Indietro Nuovo investimento                                                                                                    | LA SOMMA DEL SINGOLI IMPORTI DOVRA                      |
|                                                                                                    |                                                         |
|                                                                                                    | DOUTETTO A CONTRIBUTO                                   |
|                                                                                                    | KICHIESTO A CONTRIBUTO.                                 |

SRTRENTO TASIN STEFANO (SERV. FORESTE E FAUNA)

23

| Log out                        |                                       | _            | SE                | ZIONE DOM    | IANDA            |                              |                                |             |  |  |  |
|--------------------------------|---------------------------------------|--------------|-------------------|--------------|------------------|------------------------------|--------------------------------|-------------|--|--|--|
| AREA PUBBLICA                  | Bando di gara                         |              |                   | Dati domanda |                  |                              |                                |             |  |  |  |
| Home                           | Descrizione del bando                 | Scadenza     | Numero            | Stato        | Versione attuale | Documento<br>firmato         | Ricevuta di<br>protocollazione | Firmatario  |  |  |  |
| News & Comunicazioni           | SRD11 - 2024 - Investimenti non       |              |                   |              |                  |                              |                                |             |  |  |  |
| Bandi pubblici                 | Miglioramento e realizzazione delle   | 31/05/2024   |                   | Provvisorio  | 4                |                              |                                | Info        |  |  |  |
| Download modulistica           | infrastrutture al servizio dell'uso   |              |                   |              |                  |                              |                                |             |  |  |  |
| Assistenza agli utenti         | C.F./P.Iva: Ragione So                |              | <b>"–</b> • • • • |              | Selezion         | are per pas                  | sare alla                      |             |  |  |  |
| Supporto Firma Digitale        |                                       |              | "PAGI             | NA DI P      | RESENTA          | ZIONE DELI                   | _A DOMANL                      | DA DI AIUTO |  |  |  |
| AREA RISERVATA                 | Ultim                                 | a modifica d | ei dati: 18       | 8/01/2024    | Operatore:       |                              |                                |             |  |  |  |
|                                | Visualizza elenco domande dell'impres |              |                   |              | vai alla pagina: | 🛞 🛲 🗓                        | 1 🔒 👟 (                        | z 🚣 📄       |  |  |  |
| DOMANDE DI AIUTO               |                                       | _            |                   |              |                  | and the second second second |                                |             |  |  |  |
|                                | PAGINA DI DETTAGLIO DEGLUNVESTIN      |              |                   |              |                  |                              |                                |             |  |  |  |
| Sezione Programmazione         | FAGINA DI DETTAGLIO DEGLI INVESTI     |              | _                 | _            |                  |                              |                                |             |  |  |  |
| Sezione Finanziario            |                                       |              |                   |              |                  |                              |                                |             |  |  |  |
| Sezione Bandi                  | 1. Descrizione del tipo di intervento | _            | _                 | _            | _                | _                            | _                              | _           |  |  |  |
| Sezione Istruttoria            | Finalità:                             |              |                   |              |                  |                              | *                              |             |  |  |  |
| Sezione Domande                | Tipologia:                            |              |                   |              |                  |                              |                                |             |  |  |  |
| Ricerca                        | Sottetinologia:                       |              |                   |              |                  |                              | <b>*</b>                       |             |  |  |  |
| Dettaglio domanda              |                                       |              |                   |              |                  |                              |                                |             |  |  |  |
| Gestione lavori                |                                       |              |                   |              |                  |                              |                                |             |  |  |  |
| Domande di pagamento           | 2. Descrizione dell'investimento      |              |                   |              |                  |                              |                                |             |  |  |  |
| Varianti e adeguamenti tecnici | Codifica investimento:                |              |                   |              |                  |                              |                                |             |  |  |  |
| Sezione Rendicontazione        | Dettaglio investimento:               |              |                   |              |                  |                              | ~                              |             |  |  |  |
| Sezione Monitoraggio           | Chasifica investimente:               |              |                   |              |                  |                              | ~                              |             |  |  |  |
|                                | Specifica investimento.               |              |                   |              |                  |                              | ~                              |             |  |  |  |
| SEZIONE IMPRESA                | Descrizione tecnica:                  |              |                   |              |                  |                              |                                |             |  |  |  |
|                                |                                       |              |                   |              |                  |                              |                                |             |  |  |  |
|                                |                                       |              |                   |              |                  |                              |                                |             |  |  |  |

| AREA PUBBLICA       Bando di gara       Dati domando         Home       News & Comunicazioni       Descrizione del bando       Scadenza       Numero       Stato       Versione attuals       Documento       Ricevuta di       Provisioni       Ricevuta di       Provisioni       Ricevuta di       Provisioni       Ricevuta di       Ricevuta di                                                                                                    | Log out                                                                                                    | SEZIONE DOMANDA                                                                                                    |  |  |  |  |  |  |  |  |
|----------------------------------------------------------------------------------------------------|----------------------------------------------------------------------------------------------------|----------------------------------------------------------------------------------------------------|--|--|--|--|--|--|--|--|
| Home       Descrizione del bando       Scadenza       Numero       Stato       Versione attuale       Documento       Ricevuta di<br>matato       Pirotatori         Sandi pubbici       Sandi pubbici       Sandi pubbici       Sandi pubbici       Sandi pubbici       Imato       Pirotatori       Firmatario         Sandi pubbici       Supporto Firma Digitale       Sandi pubbici       Sandi pubbici       Imato       Imato<                                                                                                    | AREA PUBBLICA                                                                                                    | Bando di gara Dati domanda                                                                                                    |  |  |  |  |  |  |  |  |
| News & Comunicazioni       Selectioni       3105/2024       Provvisorio       Image: Comunicazioni         Bandi publici       Selectioni       Selectioni                                                                                                    | Home                                                                                                    | Descrizione del bando Scadenza Numero Stato Versione attuale Documento Ricevuta di protocollazione Firmatario                                                                   |  |  |  |  |  |  |  |  |
| Bandi pubblici       Image: Control of the static accord on the static accord on the static acc | News & Comunicazioni                                                                                                    | SRD11 - 2024 - Investimenti non                                                                                                    |  |  |  |  |  |  |  |  |
| Devinited modulistica       Presenta domanda       Presenta domanda       Presenta domanda         Arsister.a       Arsister.a       Presenta domanda       Presenta domanda       Presenta domanda         Arsister.a       Presenta domanda       Presenta domanda       Presenta domanda       Presenta domanda         Bezione Rendicontazione       Sezione Rendicontazione       Presenta domanda       Presenta domanda       Presenta domanda         Viruster.a       Presenta domanda       Presenta domanda       Presenta domanda       Presenta domanda         Viruster.a       Presenta domanda       Presenta domanda       Presenta domanda       Presenta domanda                                                                                                    | Bandi pubblici                                                                                                    | Miglioramento e realizzazione delle 31/05/2024 Provvisorio                                                                                                    |  |  |  |  |  |  |  |  |
| Assistenza agli utenti       C.F.P.IVa:       Ragione Sociale:         Supporto Firma Digitale       C.F.P.Va:       Ragione Sociale:         AREA RISERVATA       Utitima modifica dei dati: 18/01/2024 Operatore:         DOMANDE DI AlUTO       Vescalizza elencio domande dell'impresa       vai alla pagina:       Image: C.F.P.Va:         Sezione Programmazione       Sezione Finanziario       Elenco delle sezioni da compla       Selezionare per procedere ad inserire gli allegati richiesti dal bate         Sezione Bandi       Elenco delle sezioni da compla       Selezionare per procedere ad inserire gli allegati richiesti dal bate         Sezione Bondi       Elenco delle sezioni da compla       Selezionare per procedere ad inserire gli allegati richiesti dal bate         Sezione Bondi       Elenco delle sezioni da compla       C.F.ekist Presentazioni         Dettaglio domanda       Dichiarazioni         Gestione lavori       Domande       C.heckist Presentazione Domanda         Varianti e adeguamenti locicita       Presentazione della domanda:       Presentazione della domanda:         Sezione Rendicontazione       Presenta domanda per visualizzare l'anteprima dei documento generato automaticamente dal sistema e successivamente procedere al processo firma digitale.         ULTATE KOTIZIE       Presenta domanda       Ricevuta di protocollazione                                                                                                    | Download modulistica                                                                                                    | infrastrutture al servizio dell'uso                                                                                                    |  |  |  |  |  |  |  |  |
| Steporto Firma Digitale       Internet in subjects         AREA RISERVATA       Ultima modifica dei dati: 18/01/2024 Operatore:         DOMANDE DI AUUTO       Viscualizza elenco domande dettimpresa         Sezione Programmazione       Sezione Frianziario         Sezione Bandi       Elenco delle sezioni da compila         Sezione Bandi       Elenco delle sezioni da compila         Sezione Domande       Allegati         Ricerca       Dichiarazioni         Gestione Iavoil       Checklist Presentazione Domanda         Variante a deguamenti tecnici       Checklist Presentazione Domanda         Sezione Monitoraggio       Presentazione della domanda per visualizzare l'anteprima dei documento generato automaticamente dal sistema e successivamente procedere al processo firma digitale.         ULTIME NOTIZZE       Presenta domanda                                                                                                    | Assistenza agli utenti                                                                                                    | C.E./P.Iva: Ragione Sociale:                                                                                                    |  |  |  |  |  |  |  |  |
| AREA RISERVATA         DOMANDE DI AUUTO         Sezione Programmazione         Sezione Programmazione         Sezione Brandi         Sezione Bandi         Sezione Istruttoria         Sezione Domande         Ricerea         Dettaglio domanda         Gestione Iavori         Domanda di pagamenti         Varianti e adeguamenti tencici         Sezione Rendicontazione         Sezione Rendicontazione         Sezione Monitoraggio         Sezione IMPRESA                                                                                                    | Supporto Firma Digitale                                                                                                    |                                                                                                    |  |  |  |  |  |  |  |  |
| DOMANDE DI AIUTO         Sezione Programmazione         Sezione Programmazione         Sezione Bandi         Sezione Istruttoria         Sezione Istruttoria         Sezione Domande         Ricerca         Dettaglio domanda         Gestione Iavori         Domande di pagamento         Varianti e adguamenti tenici         Sezione Monitoraggio         Sezione Impresa         Vertame Notrizzie         ULTIME NOTIZZIE         ULTIME NOTIZZIE                                                                                                    | AREA RISERVATA                                                                                                    | Ultima modifica dei dati: 18/01/2024 Operatore:                                                                                                    |  |  |  |  |  |  |  |  |
| Sezione Programmazione         Sezione Finanziario         Sezione Bandi         Sezione Bandi         Sezione Istruttoria         Sezione Domande         Ricerca         Dettaglio domanda         Gestione lavori         Domande di pagamento         Varianti e adeguamenti tecnici         Sezione Rendicontazione         Sezione Monitoraggio         Sezione IMPRESA         Presentazione della domanda per visualizzare l'anteprima del documento generato automaticamente dal sistema e successivamente procedere al processo firma digitale.         Presenta domanda         Presenta domanda         Presenta domanda         Sezione Ronitoraggio         Premere il pulsante Presenta domanda per visualizzare l'anteprima del documento generato automaticamente dal sistema e successivamente procedere al processo firma digitale.         Presenta domanda       Ricevuta di protocollazione                                                                                                    | DOMANDE DI AIUTO                                                                                                    | Visualizza elenco domande dell'impresa Val alla pagina: 📎 📻 🛄 🎽 📚 🌏 📥                                                                                                    |  |  |  |  |  |  |  |  |
| Sezione Finanziario       PAGINA DI PRESENTAZIONE DELLA DOMANDA DI AIUTO         Sezione Bandi       Elenco delle sezioni da compila         Sezione Istruttoria       Selezione Istruttoria         Sezione Domande       Allegati         Ricerca       Dichiarazioni         Dettaglio domanda       Dichiarazioni         Gestione lavori       Dichiarazioni         Domande di pagamento       Checklist Presentazione Domanda         Varianti e adeguamenti tecnici       Presentazione della domanda:         Sezione Rendicontazione       Presentazione della domanda per visualizzare l'anteprima del documento generato automaticamente dal sistema e successivamente procedere al processo firma digitale.         VLTIME NOTIZIE       Presenta domanda                                                                                                    | Sezione Programmazione                                                                                                    |                                                                                                    |  |  |  |  |  |  |  |  |
| Sezione Bandi   Sezione Istruttoria   Sezione Domande   Ricerca   Dettaglio domanda   Gestione lavori   Domande di pagamento   Varianti e adeguamenti tecnici   Sezione Rendicontazione   Sezione Monitoraggio   Sezione IMPRE SA   Presentazione della domanda per visualizzare l'anteprima del documento generato automaticamente dal sistema e successivamente procedere al processo firma digitale.   VLTIME NOTIZIE   11/01/2024 - Pubblicato   bando SR004 - 2023 - october                                                                                                    | Sezione Finanziario                                                                                                    | PAGINA DI PRESENTAZIONE DELLA DOMANDA DI AIUTO                                                                                                    |  |  |  |  |  |  |  |  |
| Sezione Istruttoria         Sezione Domande         Ricerca         Dettaglio domanda         Gestione lavori         Domande di pagamento         Varianti e adeguamenti tecnici         Sezione Rendicontazione         Sezione Monitoraggio         SEZIONE IMPRESA         ULTIME NOTIZIE         11/01/2024 - Pubblicato<br>bando SRD02 - 2023 -                                                                                                    | Sezione Bandi                                                                                                    | Elenco delle sezioni da compila Selezionare per procedere ad inserire gli allegati richiesti dal ba                                                                             |  |  |  |  |  |  |  |  |
| Sezione Domande         Ricerca         Dettaglio domanda         Gestione lavori         Domande di pagamento         Varianti e adeguamenti tecnici         Sezione Rendicontazione         Sezione Rendicontazione         Sezione Monitoraggio         SEZIONE IMPRE SA         ULTIME NOTIZIE         I/01/2024 - Pubblicato         bando SRD02 - 2023 - meteret                                                                                                    | Sezione Istruttoria                                                                                                    |                                                                                                    |  |  |  |  |  |  |  |  |
| Ricerca       Allegati         Dettaglio domanda       Dettaglio domanda         Gestione lavori       Dichiarazioni         Domande di pagamento       Checklist Presentazione Domanda         Varianti e adeguamenti tecnici       Presentazione della domanda:         Sezione Rendicontazione       Presentazione della domanda per visualizzare l'anteprima del documento generato automaticamente dal sistema e successivamente procedere al processo firma digitale.         VLTIME NOTIZIE       Presenta domanda         11/01/2024 - Pubblicato bando SRD02 - 2023 - concel       Presenta domanda                                                                                                    | Sezione Domande                                                                                                    |                                                                                                    |  |  |  |  |  |  |  |  |
| Dettaglio domanda                                                                                                    | Ricerca                                                                                                    | Allegati                                                                                                    |  |  |  |  |  |  |  |  |
| Gestione lavori       Domande di pagamento         Domande di pagamento       Checklist Presentazione Domanda         Varianti e adeguamenti tecnici       Presentazione della domanda:         Sezione Rendicontazione       Presentazione della domanda:         Sezione Monitoraggio       Premere il pulsante Presenta domanda per visualizzare l'anteprima del documento generato automaticamente dal sistema e successivamente procedere al processo firma digitale.         ULTIME NOTIZIE       Presenta domanda         11/01/2024 - Pubblicato bando SRD02 - 2023 -       Presenta domanda                                                                                                    | Dettaglio domanda                                                                                                    | Dichiarazioni                                                                                                    |  |  |  |  |  |  |  |  |
| Domande di pagamento   Varianti e adeguamenti tecnici   Sezione Rendicontazione   Sezione Monitoraggio   SEZIONE IMPRESA   Premere il pulsante Presenta domanda per visualizzare l'anteprima del documento generato automaticamente dal sistema e successivamente procedere al processo firma digitale.   VLTIME NOTIZIE   11/01/2024 - Pubblicato   bando SRD02 - 2023 -   Presenta domanda   Ricevuta di protocollazione                                                                                                    | Gestione lavori                                                                                                    | Dichiarazioni                                                                                                    |  |  |  |  |  |  |  |  |
| Varianti e adeguamenti tecnici         Sezione Rendicontazione         Sezione Monitoraggio         SEZIONE IMPRE SA         ULTIME NOTIZIE         11/01/2024 - Pubblicato<br>bando SRD02 - 2023 -<br>undo SRD02 - 2023 -                                                                                                    | Domande di pagamento                                                                                                    | Checklist Presentazione Domanda                                                                                                    |  |  |  |  |  |  |  |  |
| Sezione Rendicontazione       Presentazione della domanda:         Sezione Monitoraggio       Premere il pulsante Presenta domanda per visualizzare l'anteprima del documento generato automaticamente dal sistema e successivamente procedere al processo firma digitale.         ULTIME NOTIZIE       Presenta domanda         11/01/2024 - Pubblicato bando SRD02 - 2023 - uno forma digitale       Ricevuta di protocollazione                                                                                                    | Varianti e adeguamenti tecnici                                                                                               |                                                                                                    |  |  |  |  |  |  |  |  |
| Sezione Monitoraggio       Premere il pulsante Presenta domanda per visualizzare l'anteprima del documento generato automaticamente dal sistema e successivamente procedere al processo firma digitale.         ULTIME NOTIZIE       Presenta domanda       Ricevuta di protocollazione         11/01/2024 - Pubblicato bando SRD02 - 2023 - Unititationa di activita di antigita de domanda       Ricevuta di protocollazione                                                                                                    | Sezione Rendicontazione                                                                                                    | Presentazione della domanda:                                                                                                    |  |  |  |  |  |  |  |  |
| SEZIONE IMPRESA       Premere il pulsante Presenta domanda per visualizzare l'anteprima del documento generato automaticamente dal sistema e successivamente procedere al processo firma digitale.         ULTIME NOTIZIE       Presenta domanda         11/01/2024 - Pubblicato bando SRD02 - 2023 - Unostina di generato automaticamente dal sistema e successivamente procedere al processo firma digitale.                                                                                                    | Sezione Monitoraggio                                                                                                    |                                                                                                    |  |  |  |  |  |  |  |  |
| ULTIME NOTIZIE     Presenta domanda     Ricevuta di protocollazione       11/01/2024 - Pubblicato<br>bando SRD02 - 2023 -<br>Uncontro di scienti     Internet in scienti                                                                                                    | SEZIONE IMPRESA                                                                                                    | Premere il pulsante Presenta domanda per visualizzare l'anteprima del documento generato automaticamente dal sistema e<br>successivamente procedere al processo firma digitale. |  |  |  |  |  |  |  |  |
| Investment productivi agricoli                                                                                                    | ULTIME NOTIZIE<br>11/01/2024 - Pubblicato<br>bando SRD02 - 2023 -<br>Investimenti produttivi agricoli<br>per ambiante dime e | Presenta domanda Ricevuta di protocollazione                                                                                                    |  |  |  |  |  |  |  |  |

Log out

#### SEZIONE DOMANDA

I documenti obbligatori da allegare ad es. per le infrastrutture

- Progetto di fattibilità tecnico-economica con CME firmato dal tecnico (digitalmente o scansione progetto firmato), non è necessaria la presentazione della copia cartacea;

- Modulo "elenco titoli acquisiti"
- Copia di tutti i titoli acquisiti e dichiarati nel precedente modulo

Nel caso di soggetti delegati dal proprietario a presentare, realizzare e pagare l'intervento oggetto di richiesta, copia dell'atto di individuazione o delega con sottoscrizione dei vincoli ed impegni;

**N.B.** Il sistema accetta file di dimensioni singole inferiori a 20 Mb per un totale massimo di 100 Mb. Il superamento di tali soglie potrebbe creare problemi di acquisizione della domanda in fase di inoltro finale.

| Sezione Finanziario                                                            |                                                                              |                                                                                                   |                                                                                     |                                     |                            |                  |               |                    |             |              |
|--------------------------------------------------------------------------------|------------------------------------------------------------------------------|---------------------------------------------------------------------------------------------------|-------------------------------------------------------------------------------------|-------------------------------------|----------------------------|------------------|---------------|--------------------|-------------|--------------|
| Sezione Bandi                                                                  | I formati del file che si possono alle<br>Tali formati sono: PDF/A, PDF, XML | are alla domanda devono rispettare q<br>, TXT, TIFF, TIF, JPEG, JPG, JFIF, JP                     | uanto previsto dalla Reg. delib. n. 2468<br>PE, EML, HTML (limitatamente al corpo d | del 29 dicembr<br>del messaggi di p | e 2016.<br>Dosta elettroni | ca) e per la fir | rma digit     | ale                |             |              |
| Sezione Istruttoria                                                            | anche PDF.P7M se si utilizza la firm<br>E' necessario caricare i documenti p | a CAdES.<br>revisti da bando di riferimento.                                                      | and the second states                                                               |                                     | -                          |                  |               |                    |             |              |
| Sezione Domande                                                                | Con la lettera (S) vanno indicati i do                                       | umenti per i quali e richiesto il caricam<br>cumenti e/o certificati emessi da una p              | ento di un documento digitale.<br>pubblica amministrazione.                         | Ne                                  | el caso d                  | di proge         | etti cc       | on più a<br>docori | allegati    |              |
| Ricerca                                                                        | Nuovo allegato:                                                              |                                                                                                   |                                                                                     | 1                                   |                            |                  | ∟ la<br>dell' |                    |             |              |
| Dettaglio domanda                                                              |                                                                              |                                                                                                   |                                                                                     |                                     | dell'o                     | oggetto          | della         | allegat            | .0          |              |
| Gestione lavori                                                                | Selezionare la categoria del documer                                         | ito;                                                                                              |                                                                                     |                                     |                            |                  |               |                    |             |              |
| Domande di pagamento                                                           |                                                                              |                                                                                                   |                                                                                     |                                     |                            |                  |               |                    |             |              |
| Varianti e adeguamenti tecnici                                                 | (D) atto di individuazione o deleg                                           | a del titolare della superficie foresta                                                           | ale                                                                                 | Se                                  | leziona                    | re il file       | e cli         | ccare '            | 'AGGIUNG    | <b>Э</b> Г", |
| Sezione Rendicontazione                                                        | (D) Modulo elenco titoli acquisiti<br>(D) Progetto di fattibilità tecnico-e  | conomica firmato da tecnico abilita                                                               | to comprensivo del computo metr                                                     | "C                                  | ARICA"                     | e poi "S         | SAL\          | /A".               |             |              |
| Sezione Monitorannio                                                           | (D) Relazione forestale con giust<br>(D) titoli acquisiti: autorizzazioni    | concessioni, intese, licenze, pareri.                                                             | concerti, nulla osta e asse                                                         | L'a                                 | allegato                   | compar           | rirà n        | ell'ele            | nco sottost | tar          |
| outono montoraggio                                                             | (D) varie con obbligo di descrizio                                           | ne                                                                                                |                                                                                     | e                                   |                            | -                |               |                    |             |              |
| SEZIONE IMPRESA                                                                | Salva Elimina Nuovo Indietro                                                 |                                                                                                   |                                                                                     |                                     |                            |                  |               |                    |             |              |
|                                                                                | Elenco degli allegati inclusi:                                               |                                                                                                   |                                                                                     |                                     |                            | _                | _             |                    |             |              |
|                                                                                |                                                                              |                                                                                                   |                                                                                     | Dim                                 | oncione total              | o dogli ollogy   | atii 27 V     | n i                |             |              |
| ULTIME NOTIZIE                                                                 | Elementi trovati: 4                                                          | Per allegare u                                                                                    | in ulteriore documento                                                              | è neces                             | sario cli                  | ccare "N         | 'OUV          | VO"                |             |              |
| 11/01/2024 - Pubblicato<br>bando SBD02 - 2023 -                                | Nr. Formato Categoria                                                        |                                                                                                   | Descrizione                                                                         |                                     | Dim. (KD)                  | presentato       |               |                    |             |              |
| Investimenti produttivi agricoli<br>per ambiente, clima e<br>benessera animale | 1 Supporto Digitale Relazione fores<br>selezione inseri<br>abilitato in ambi | ale con giustificazione dei punteggi di<br>in domanda sottoscritta da tecnico<br>o agro forestale | Ì.                                                                                  |                                     |                            |                  | Q,            | 8                  |             |              |
|                                                                                | 2 Supporto Digitale pareri, concerti,<br>denominati                          | itorizzazioni, concessioni, intese, licenze,<br>nulla osta e assensi comunque                     |                                                                                     |                                     |                            |                  | Q             | Ø                  |             |              |
|                                                                                | 3 Supporto Digitale varie con obblig                                         | o di descrizione                                                                                  |                                                                                     |                                     |                            |                  | q             | B                  |             |              |
|                                                                                | 4 Supporto Digitale Modulo "elenco                                           | titoli acquisiti"                                                                                 |                                                                                     |                                     | 27                         |                  | q             | ß                  |             |              |

| Log out                                                                                                    |                                                                                                   |                                               | SEZ                       | ZIONE DOM                                    | ANDA                 |                      |                                |            |  |  |
|----------------------------------------------------------------------------------------------------|---------------------------------------------------------------------------------------------------|-----------------------------------------------|---------------------------|----------------------------------------------|----------------------|----------------------|--------------------------------|------------|--|--|
| AREA PUBBLICA                                                                                                    | Bando di gara                                                                                     |                                               | Dati domanda              |                                              |                      |                      |                                |            |  |  |
| Home                                                                                                    | Descrizione del bando                                                                             | Scadenza                                      | Numero                    | Stato                                        | Versione attuale     | Documento<br>firmato | Ricevuta di<br>protocollazione | Firmatario |  |  |
| News & Comunicazioni                                                                                                    | SRD11 - 2024 - Investimenti non                                                                   |                                               |                           |                                              |                      |                      |                                |            |  |  |
| Bandi pubblici                                                                                                    | produttivi forestali - Azione 2 -<br>Miglioramento e realizzazione de                             | lle 31/05/2024                                |                           | Provvisorio                                  | <i>—</i>             |                      |                                | Info       |  |  |
| Download modulistica                                                                                                    | <ul> <li>infrastrutture al servizio dell'uso<br/>multifunzionale del bosco</li> </ul>             |                                               |                           |                                              | -                    |                      |                                | _          |  |  |
| Assistenza agli utenti                                                                                                    | C.E./P.Iva: Ragio                                                                                 | ne Sociale:                                   |                           |                                              |                      |                      |                                |            |  |  |
| Supporto Firma Digitale                                                                                                    |                                                                                                   |                                               |                           |                                              |                      |                      |                                |            |  |  |
| AREA RISERVATA                                                                                                    |                                                                                                   | Ultima modifica d                             | ei dati: 18               | 3/01/2024                                    | Operatore:           | ~                    | 0 -                            | 2          |  |  |
| DOMANDE DI AIUTO                                                                                                    | Visualizza elenco domande del                                                                     | l'impresa                                     | <<<                       | < (6/7)                                      | vai alla pagina:     | S = U                | <u> </u>                       | 3 📥        |  |  |
| Sezione Programmazione                                                                                                    |                                                                                                   |                                               |                           |                                              |                      |                      |                                |            |  |  |
| Sezione Finanziario                                                                                                    | PAGINA DI PRESENTAZIONE DEL                                                                       | LA DOMANDA DI A                               | IUTO                      |                                              |                      |                      |                                |            |  |  |
| Sezione Bandi                                                                                                    | Elenco delle sezioni da compil-                                                                   | Selez                                         | ionare                    | e per pr                                     | ocedere ad           | accettare            | o/e sottosc                    | rivere le  |  |  |
| Sezione Istruttoria                                                                                                    |                                                                                                   |                                               |                           |                                              | dichia               | razioni              |                                |            |  |  |
| Sezione Domande                                                                                                    |                                                                                                   |                                               | _                         |                                              |                      |                      |                                |            |  |  |
| Ricerca                                                                                                    |                                                                                                   | Allegati                                      |                           |                                              |                      |                      |                                |            |  |  |
| Dettaglio domanda                                                                                                    |                                                                                                   |                                               |                           |                                              |                      |                      |                                |            |  |  |
|                                                                                                    |                                                                                                   |                                               |                           | Dichiarazion                                 |                      |                      |                                |            |  |  |
| Gestione lavori                                                                                                    |                                                                                                   |                                               |                           | Dichiarazior                                 |                      |                      |                                |            |  |  |
| Gestione lavori<br>Domande di pagamento                                                                                                    |                                                                                                   |                                               | Checklist                 | Dichiarazior<br>Presentazion                 | ni <b>de</b> Domanda |                      |                                |            |  |  |
| Gestione lavori<br>Domande di pagamento<br>Varianti e adeguamenti tecnici                                                                        |                                                                                                   |                                               | Checklist                 | Dichiarazior<br>Presentazion                 | ni <b>e</b> Domanda  |                      |                                |            |  |  |
| Gestione lavori<br>Domande di pagamento<br>Varianti e adeguamenti tecnici<br>Sezione Rendicontazione                                             | Presentazione della domanda:                                                                      |                                               | Checklist                 | Dichiarazior<br>Presentazion                 | ni e Domanda         |                      |                                |            |  |  |
| Gestione lavori<br>Domande di pagamento<br>Varianti e adeguamenti tecnici<br>Sezione Rendicontazione<br>Sezione Monitoraggio                     | Presentazione della domanda:                                                                      |                                               | Checklist                 | Dichiarazior<br>Presentazion                 | ni e Domanda         |                      |                                |            |  |  |
| Gestione lavori<br>Domande di pagamento<br>Varianti e adeguamenti tecnici<br>Sezione Rendicontazione<br>Sezione Monitoraggio<br>SEZIONE IMPRE SA | Presentazione della domanda:<br>Premere il pulsante Presenta o<br>successivamente procedere al pr | domanda per visuali<br>rocesso firma digitale | Checklist<br>zzare l'ante | Dichiarazion<br>Presentazion<br>eprima del d | i Domanda            | o automaticamente    | dal sistema e                  |            |  |  |

| Log out                       |       | DICI              | HIARAZIONI & IMPEGNI                                                                                                    |        |  |  |  |  |  |  |  |  |  |
|-------------------------------|-------|-------------------|----------------------------------------------------------------------------------------------------|--------|--|--|--|--|--|--|--|--|--|
| AREA PUBBLICA                 |       |                   |                                                                                                    |        |  |  |  |  |  |  |  |  |  |
|                               |       |                   | Elenco delle dichiarazioni e degli che verranno sottoscritti digitalmente al momento della presentazione della domanda.                                                                                                    | tar    |  |  |  |  |  |  |  |  |  |
| ome                           |       |                   |                                                                                                    | - Cont |  |  |  |  |  |  |  |  |  |
| ews & Comunicazioni           |       | Acce              | ttazione delle dichiarazioni OBBLIGATORIE per la presentazione della domanda:                                                                                                    |        |  |  |  |  |  |  |  |  |  |
| andi pubblici                 |       | Nr.               | Dichiarazione                                                                                                    | fo     |  |  |  |  |  |  |  |  |  |
| ownload modulistica           |       | 1                 | di essere consapevole che l'accertata non veridicità della dichiarazione comporta il divieto di accesso a contributi, finanziamenti e agevolazioni per un<br>periodo di due anni decorrenti dall'adozione del provvedimento di decadenza                                                                                                    |        |  |  |  |  |  |  |  |  |  |
| unnorto Firma Digitale        | C.F./ | 2                 | comunicare tempestivamente eventuali variazioni che dovessero intervenire in ordine a quanto dichiarato                                                                                                    |        |  |  |  |  |  |  |  |  |  |
| apporto Finna Digitalo        |       | 3                 | di consentire l'accesso all'azienda ed alla documentazione agli organi incaricati dei controlli, in ogni momento e senza restrizioni                                                                                                    | 1—     |  |  |  |  |  |  |  |  |  |
| AREA RISERVATA                |       | 4                 | che l'impresa non è in situazione difficoltà, come definita dalla vigente normativa comunitaria (articolo 2, punto 18, del regolamento (UE) n. 651/2014);                                                                                                    |        |  |  |  |  |  |  |  |  |  |
|                               | (     | 5                 | di non aver beneficiato per le iniziative in oggetto di altre provvidenze previste dalle vigenti disposizioni ovvero di beneficiare di finanziamenti nei limiti<br>stabiliti dalle disposizioni normative richiamate nel bando in materia di compatibilità e cumulo con altri sostegni e agevolazioni                                                                                                    | 2      |  |  |  |  |  |  |  |  |  |
| DOMANDE DI AIUTO              |       | 6                 | di non essere destinatario di recuperi di contributi concessi ai sensi dei PSR 2007-2013, del 2014-2022 o del CSR (o PSP), poi revocati, senza che sia intervenuta la restituzione degli stessi;                                                                                                    |        |  |  |  |  |  |  |  |  |  |
| Sezione Programmazione        | DAG   | 7                 | che le particelle fondiarie interessate dall'iniziativa ricadono nel perimetro territoriale di competenza e che sono stati acquisiti gli eventuali atti di assenso<br>necessari per la realizzazione dell'iniziativa programmata o che è stata avviata la procedura d'esproprio;                                                                                                    |        |  |  |  |  |  |  |  |  |  |
| Sezione Finanziario           | PAG   | 8                 | nel caso di richiedenti che sono Amministrazioni Aggiudicatrici od Organismi di diritto pubblico, di rispettare la normativa comunitaria, nazionale e<br>provinciale vigente in materia di lavori pubblici e relativamente all aggiudicazione delle opere, acquisizione di beni materiali, affidamento delle opere e                                                                                                    |        |  |  |  |  |  |  |  |  |  |
| Sezione Bandi                 |       |                   | degli incarichi di progettazione e che si impegna a fornire copia di tutta la documentazione utile e necessaria al fine della verifica della correttezza delle<br>procedure seguite in sede di gara e comunicare il CUP.                                                                                                    |        |  |  |  |  |  |  |  |  |  |
| Sezione Istruttoria           |       | 9                 | 9 di aver già acquisito tutte le autorizzazioni, concessioni, intese, licenze, pareri, concerti, nulla osta e assensi comunque denominati;                                                                                                    |        |  |  |  |  |  |  |  |  |  |
| Sezione Domande               |       | 10                | di informare il pubblico sul sostegno ottenuto dal FEASR sul sito web per uso professionale del beneficiario, ove questo esista. Tale obbligo va rispettato<br>dall'inizio di attuazione dell'operazione e fino a 2 anni dalla data della liquidazione finale. La durata dei vincoli e gli altri aspetti applicativi sono definiti al<br>punto 3.1. "Web" del documento "Obblighi di comunicazione – Linee guida" predisposto dall'Autorità di Gestione e pubblicato sul sito internet dedicato al<br>DOR DORD del comunicazione dell'operazione della comunicazione – Linee guida" predisposto dall'Autorità di Gestione e pubblicato sul sito internet dedicato al<br>DORD dall'autorità di la comunicazione della comunicazione della comunicazione della di comunicazione della di di della di della di della di della di della di della di della di di della di della della di della di della |        |  |  |  |  |  |  |  |  |  |
| licerca                       |       |                   | per la viabilità forestale, di non modificare la classificazione come strada forestale ai sensi della LP n. 11/2007 per 10 anni dalla data di pagamento finale                                                                                                    |        |  |  |  |  |  |  |  |  |  |
| ettaglio domanda              |       | 11                | del contributo (per le nuove realizzazioni la classificazione va richiesta entro un anno dalla data di domanda di pagamento) per garantire la destinazione<br>d'uso dell'infrastruttura finanziata;                                                                                                    |        |  |  |  |  |  |  |  |  |  |
| omande di pagamento           |       | 12                | di assicurare la fruizione dell'infrastruttura finanziata a favore della collettività nei limiti delle norme per il transito sulle infrastrutture forestali (LP n.<br>11/2007), per assicurare la funzione pubblica delle stesse;                                                                                                    |        |  |  |  |  |  |  |  |  |  |
| arianti e adeguamenti tecnici |       | 13                | di essere a conoscenza dei contenuti del PSP (Piano strategico nazionale PAC 2023-2027), del CSR (Complemento per lo Sviluppo Rurale del PSP 2023-<br>2027) e del bando a cui si riferisce l'istanza e delle conseguenze derivanti dall'inosservanza degli adempimenti previsti dal programma medesimo;                                                                                                    |        |  |  |  |  |  |  |  |  |  |
| Sezione Rendicontazione       | Pres  | 14                | se il richiedente non è titolare delle superfici, di garantire, mediante atto d'impegno sottoscritto anche dal titolare/i delle superfici, gli impegni previsti dai precedenti quattro punti;                                                                                                    |        |  |  |  |  |  |  |  |  |  |
| Sezione Monitoraggio          |       | 15                | di impegnarsi ad effettuare la manutenzione per almeno 5 anni dalla data di pagamento finale dell'aiuto, per assicurare il mantenimento in efficienza<br>dell'infrastruttura finanziata;                                                                                                    |        |  |  |  |  |  |  |  |  |  |
| SEZIONE IMPRESA               | su    | 16                | non cambiame per un periodo di 5 anni successivo alla presentazione della domanda di saldo la destinazione d'uso delle opere e superfici oggetto di<br>intervento, tranne per casi debitamente valutati, giustificati e riconosciuti dall'Amministrazione competente. In caso di cessione, il subentro è ammissibile<br>solo nel caso in cui vengano sottoscritti dal subentrante gli impegni esistenti;                                                                                                    |        |  |  |  |  |  |  |  |  |  |
|                               |       | 17                | di rendere disponibili, qualora richieste, tutte le informazioni necessarie al sistema di monitoraggio e valutazione delle attività relative al reg. CE n.<br>2021/2115                                                                                                    |        |  |  |  |  |  |  |  |  |  |
| ULTIME NOTIZIE                |       |                   |                                                                                                    |        |  |  |  |  |  |  |  |  |  |
| 1/01/2024 - Pubblicato        |       | Selez             | zione delle dichiarazioni FACOLI Selezionare solo se il richiedente NON è in possesso di parti                                                                                                    | ta I   |  |  |  |  |  |  |  |  |  |
| ando SRD02 - 2023 -           |       | Television in the |                                                                                                    |        |  |  |  |  |  |  |  |  |  |

Accettazione dichiarazioni

Indietro

bando SRD02 - 2023 -Investimenti produttivi agrico per ambiente, clima e benessere animale

# agricoli Nr. Dichiarazione I di non essere in possesso di partita iva;

| Log out                                                   | SEZIONE DOMANDA                                                                                                    |                                          |  |  |  |  |  |  |  |  |
|-----------------------------------------------------------|----------------------------------------------------------------------------------------------------|------------------------------------------|--|--|--|--|--|--|--|--|
| AREA PUBBLICA                                             | Bando di gara Dati domanda                                                                                             | Dati domanda                             |  |  |  |  |  |  |  |  |
| Home                                                      | Descrizione del bando Scadenza Numero Stato Versione attuale Documento R<br>firmato D                                  | licevuta di<br>rotocollazione Firmatario |  |  |  |  |  |  |  |  |
| News & Comunicazioni                                      | SRD11 - 2024 - Investimenti non                                                                                        |                                          |  |  |  |  |  |  |  |  |
| Bandi pubblici                                            | Miglioramento e realizzazione delle 31/05/2024 Provvisorio                                                             | Info                                     |  |  |  |  |  |  |  |  |
| Download modulistica                                      | infrastrutture al servizio dell'uso                                                                                    | _                                        |  |  |  |  |  |  |  |  |
| Assistenza agli utenti                                    | C E /P Iva: Ragione Sociale:                                                                                           |                                          |  |  |  |  |  |  |  |  |
| Supporto Firma Digitale                                   |                                                                                                    |                                          |  |  |  |  |  |  |  |  |
| AREA RISERVATA                                            | Ultima modifica dei dati: 18/01/2024 Operatore:                                                                        |                                          |  |  |  |  |  |  |  |  |
|                                                           | Visualizza elenco domande dell'impresa Vai alla pagina: 🐼 🚍 🔟                                                          | 2 🛸 🤁 🚣                                  |  |  |  |  |  |  |  |  |
| DOMANDE DI AIUTO                                          |                                                                                                    | 0 - 0 - 0                                |  |  |  |  |  |  |  |  |
|                                                           | <<< (6/7)                                                                                                    |                                          |  |  |  |  |  |  |  |  |
| Sezione Programmazione                                    |                                                                                                    |                                          |  |  |  |  |  |  |  |  |
| Sezione Finanziario                                       | PAGINA DI PRESENTAZIONE DELLA DOMANDA DI AIUTO                                                                         |                                          |  |  |  |  |  |  |  |  |
|                                                           |                                                                                                    |                                          |  |  |  |  |  |  |  |  |
| Sezione Bandi                                             | Elenco delle sezioni da compilare Per procedere alla firma della domanda dov                                           | vra essere verifica                      |  |  |  |  |  |  |  |  |
| Sezione Istruttoria                                       | correttezza dei dati inse                                                                                              | eriti                                    |  |  |  |  |  |  |  |  |
| Cariana Damanda                                           |                                                                                                    |                                          |  |  |  |  |  |  |  |  |
| Sezione Domande                                           | Allegati                                                                                                    |                                          |  |  |  |  |  |  |  |  |
| Ricerca                                                   | Alicyati                                                                                                    |                                          |  |  |  |  |  |  |  |  |
| Dettaglio domanda                                         | Dichiarazioni                                                                                                    |                                          |  |  |  |  |  |  |  |  |
| Gestione lavori                                           |                                                                                                    |                                          |  |  |  |  |  |  |  |  |
| Domande di pagamento                                      | Checklist Presentazione Domanda                                                                                        |                                          |  |  |  |  |  |  |  |  |
| varianti e adeguamenti tecnici                            |                                                                                                    |                                          |  |  |  |  |  |  |  |  |
| Sezione Rendicontazione                                   | Presentazione della domanda:                                                                                           |                                          |  |  |  |  |  |  |  |  |
| Sezione Monitoraggio                                      |                                                                                                    |                                          |  |  |  |  |  |  |  |  |
|                                                           | Premere il pulsante Presenta domanda per visualizzare l'anteprima del documento generato automaticamente dal sistema e |                                          |  |  |  |  |  |  |  |  |
| SEZIONE IMPRESA                                           | successivamente procedere al processo firma digitale.                                                                  |                                          |  |  |  |  |  |  |  |  |
|                                                           |                                                                                                    |                                          |  |  |  |  |  |  |  |  |
|                                                           |                                                                                                    |                                          |  |  |  |  |  |  |  |  |
| ULTIME NOTIZIE                                            | Presenta domanda Ricevuta di protocollazione                                                                           |                                          |  |  |  |  |  |  |  |  |
| 11/01/2024 - Pubblicato<br>bando SRD02 - 2023 -           |                                                                                                    |                                          |  |  |  |  |  |  |  |  |
| Investimenti produttivi agricoli<br>per ambiente, clima o |                                                                                                    |                                          |  |  |  |  |  |  |  |  |
| per ambiente, cima e<br>benessere animale                 |                                                                                                    |                                          |  |  |  |  |  |  |  |  |

| Log out                                                  |                                                                                                    | SEZIONE DOMANDA                                                       |                                                                                        |                                                          |                                 |                                   |                     |              |        |                |                 | -          |  |
|----------------------------------------------------------|----------------------------------------------------------------------------------------------------|-----------------------------------------------------------------------|----------------------------------------------------------------------------------------|----------------------------------------------------------|---------------------------------|-----------------------------------|---------------------|--------------|--------|----------------|-----------------|------------|--|
| AREA PUBBLICA                                            |                                                                                                    | E                                                                     | Bando di gara                                                                          |                                                          |                                 |                                   |                     | Dati domanda |        |                |                 |            |  |
|                                                          |                                                                                                    | Descrizione de                                                        | hando                                                                                  | Scadenza                                                 | Numero                          | Stato                             | Versione            | attuale      | Docu   | mento          | Ricevuta di     | Firmatario |  |
| Home                                                     |                                                                                                    | SRD11 - 2024 - I                                                      | nvestimenti non                                                                        | Scauenza                                                 | Numero                          | 51010                             | Versione            | attuale      | firmat | to             | protocollazione | Timatano   |  |
| Bandi pubblici                                           | 0                                                                                                    | produttivi forestal                                                   | li - Azione 2 -                                                                        |                                                          |                                 |                                   |                     | 2            |        |                |                 |            |  |
| Download modulistica                                     |                                                                                                    | Miglioramento e i<br>infrastrutture al se                             | realizzazione delle<br>ervizio dell'uso                                                | 31/05/2024                                               |                                 | Provvisorio                       |                     | 8            |        |                |                 | Info       |  |
| Assistenza agli utenti                                   |                                                                                                    | multifunzionale del bosco                                             |                                                                                        |                                                          |                                 |                                   |                     |              |        |                |                 |            |  |
| Supporto Firma Digitale                                  | C.F.                                                                                                    | C.F./P.Iva: Ragione Sociale:                                          |                                                                                        |                                                          |                                 |                                   |                     |              |        |                |                 |            |  |
|                                                          |                                                                                                    |                                                                       | Ultim                                                                                  | a modifica d                                             | ei dati: 1                      | 8/01/2024                         | Operator            | e:           |        |                |                 |            |  |
| AREA RISERVATA                                           | -                                                                                                    |                                                                       |                                                                                        | _                                                        |                                 |                                   |                     |              | 20     | -              | 0 - /           | ~ •        |  |
|                                                          |                                                                                                    | Visualizza elen                                                       | co domande dell'impres                                                                 | a                                                        |                                 |                                   | vai alla            | pagina:      |        | ···· ···       | 🐸 🛸 🤇           | 3 📥        |  |
| DOMANDE DI AIUTO                                         |                                                                                                    |                                                                       |                                                                                        |                                                          | <                               | < (6/7)                           |                     |              |        |                |                 |            |  |
| Sezione Programmazione                                   |                                                                                                    |                                                                       | CENTA ZIONE                                                                            |                                                          |                                 |                                   |                     |              |        |                |                 |            |  |
| Caziona Einanziaria                                      | СН                                                                                                    | ECKLIST DI PRE                                                        | SENTAZIONE                                                                             |                                                          |                                 |                                   |                     |              |        |                |                 |            |  |
| Sezione Finanziano                                       |                                                                                                    | _                                                                     |                                                                                        |                                                          |                                 |                                   |                     |              |        |                |                 |            |  |
| Sezione Bandi                                            |                                                                                                    | Elonco doi roqu                                                       | Qualora l'"Es                                                                          | sito Verif                                               | ica" oł                         | obligato                          | rio (Col            | lonna        | Obl    | bligatorio     | o SI) risulti n | egativo    |  |
| Sezione Istruttoria                                      | t                                                                                                    | tutti i requisiti obb                                                 | dovrà esser                                                                            |                                                          | no por                          | manda                             | nei nas             | seauu        | i nre  | ecedenti       | salvando le     | modific    |  |
|                                                          |                                                                                                    | 0000003000000000                                                      |                                                                                        | lifica dou                                               |                                 |                                   | ocoto "             | Vorifi       |        |                | siti"           | mound      |  |
| Sezione Domande                                          |                                                                                                    |                                                                       | Au ogni mou                                                                            |                                                          |                                 |                                   | ccalo               |              | ca u   |                | 510.            |            |  |
| Ricerca                                                  | Nr.                                                                                                    | Descrizione                                                           |                                                                                        |                                                          |                                 |                                   | C                   | )bbligato    | orio E | Esito Verifica | Azione          |            |  |
| Dettaglio domanda                                        | 1                                                                                                    | Il Piano Investimer                                                   | nti è composto da un`un                                                                | ica riga                                                 |                                 |                                   |                     | SI           |        | SI             |                 |            |  |
| Gestione lavori                                          | 2                                                                                                    | Controllo punteggi                                                    | io minimo SRD11 - 80 pl                                                                | i.                                                       |                                 |                                   |                     | SI           |        | SI             |                 |            |  |
| Varianti e adequamenti tecnici                           | 3                                                                                                    | Il Codice Belfiore i                                                  | inserito è localizzato nell                                                            | a provincia di T                                         | rento                           |                                   |                     | SI           |        | 51             |                 |            |  |
|                                                          | 1                                                                                                    | Verifica importo so                                                   | asa minimo (20.000 £)                                                                  | a provincia ar i                                         | Torno                           |                                   |                     | 51           | -      | 51             |                 |            |  |
| sezione kendicontazione                                  | -                                                                                                    | L'unite di minuro sp                                                  |                                                                                        | tià (m) = (m-)                                           |                                 |                                   |                     | 51           |        | 01             |                 |            |  |
| Sezione Monitoraggio                                     | 5                                                                                                    | L unita di misura li                                                  | allegate Progette di fatti                                                             | ni e (m) o (mq)                                          | onomios os                      | moropoivo da                      | Loompute            | SI           | _      | SI             |                 |            |  |
|                                                          | 6                                                                                                    | metrico estimativo                                                    | anegato Progetto di fattili                                                            | unta tecnico-ec                                          | onomica co                      | mprensivo de                      | a computo           | SI           |        | SI             |                 |            |  |
| SEZIONE IMPRESA                                          | 7                                                                                                    | verifica esistenza                                                    | allegato Modulo "elenco                                                                | titoli acquisiti"                                        |                                 |                                   |                     | SI           |        | SI             |                 |            |  |
|                                                          | 8                                                                                                    | verifica esistenza                                                    | allegato relazione forest                                                              | ale con piano d                                          | legli investir                  | menti                             |                     | SI           |        | SI             |                 |            |  |
| ULTIME NOTIZIE                                           | 9                                                                                                    | Verifica valorizzazi                                                  | ione tipo beneficiario                                                                 |                                                          |                                 |                                   |                     | SI           |        | SI             |                 |            |  |
| 11/01/2024 - Pubblicato                                  |                                                                                                    | Verifica della prese                                                  | enza di almeno un allega                                                               | ato relativo ai ti                                       | toli acquisiti                  | i (nel caso di r                  | mancata             |              |        |                |                 |            |  |
| bando SRD02 - 2023 -<br>Investimenti produttivi agricoli | 10 spunta "requisiti soggettivi" intervento che non necessita di autorizzazioni, concessioni, SI SI Intese, licenze, pareri, concerti, nulla osta e assensi denominati" |                                                                       |                                                                                        |                                                          |                                 |                                   |                     |              |        |                |                 |            |  |
| per ambiente, clima e<br>heneccere animale               | 11                                                                                                    | verifica della prese<br>titolari della superf<br>privato, e loro asse | enza di almeno un allega<br>ficie forestale (se richien<br>ociazioni, individuati o de | ato relativo all'a<br>dente Altri sogg<br>elegati, etc.) | tto di indivio<br>getti ed enti | duazione o de<br>di diritto, publ | lega dei<br>blico o | <del>e</del> |        | SI             |                 |            |  |
|                                                          |                                                                                                    |                                                                       |                                                                                        |                                                          |                                 |                                   | Verifi              | ca dei re    | quisit |                | Indietro        | D          |  |

SRTRENT© TASIN STEFANO (SERV. FORESTE E FAUNA)

| Log out                                                                                                    | SEZIONE DOMANDA                                                                                 |                        |                  |              |              |                    |                      |                                |            |  |  |
|----------------------------------------------------------------------------------------------------|-------------------------------------------------------------------------------------------------|------------------------|------------------|--------------|--------------|--------------------|----------------------|--------------------------------|------------|--|--|
| AREA PUBBLICA                                                                                                    | B                                                                                               | ando di gara           |                  | Dati domanda |              |                    |                      |                                |            |  |  |
| Home                                                                                                    | Descrizione del                                                                                 | bando                  | Scadenza         | Numero       | Stato        | Versione attuale   | Documento<br>firmato | Ricevuta di<br>protocollazione | Firmatario |  |  |
| News & Comunicazioni                                                                                                    | SRD11 - 2024 - Inv                                                                              | vestimenti non         |                  |              |              |                    |                      |                                |            |  |  |
| Bandi pubblici                                                                                                    | produttivi forestali - Azione 2 -<br>Miglioramento e realizzazione delle 31/05/2024 Provvisorio |                        |                  |              |              |                    |                      |                                | Info       |  |  |
| Download modulistica                                                                                                    | infrastrutture al ser                                                                           | rvizio dell'uso        |                  |              |              | -                  |                      |                                | -          |  |  |
| Assistenza agli utenti                                                                                                    | C.F./P.Iva:                                                                                     | Ragione So             | ciale:           |              |              |                    |                      |                                |            |  |  |
| Supporto Firma Digitale                                                                                                    |                                                                                                 | rugione con            |                  |              |              |                    |                      |                                |            |  |  |
| AREA RISERVATA                                                                                                    |                                                                                                 | Ultim                  | na modifica d    | ei dati: 1   | 8/01/2024    | Operatore:         |                      | 0                              | <b>~</b> • |  |  |
| DOMANDE DI AIUTO                                                                                                    | Visualizza elenci                                                                               | o domande dell'Impres  |                  | <<           | < (6/7)      | varana pagina:     |                      |                                | s 🦔        |  |  |
| Sezione Programmazione                                                                                                    |                                                                                                 |                        |                  | _            |              |                    |                      |                                |            |  |  |
| Sezione Finanziario                                                                                                    | PAGINA DI PRESENT                                                                               | AZIONE DELLA DO        | MANDA DI A       | IUTO         | _            | _                  | _                    | _                              | _          |  |  |
| Sezione Bandi                                                                                                    | Elenco delle sezio                                                                              | oni da compilare ai fi | ini del rilascio | della dom    | anda:        |                    |                      |                                |            |  |  |
| Sezione Istruttoria                                                                                                    |                                                                                                 |                        |                  |              |              |                    |                      |                                |            |  |  |
| Sezione Domande                                                                                                    |                                                                                                 |                        | _                | _            | Allegati     |                    |                      |                                | _          |  |  |
| Ricerca                                                                                                    |                                                                                                 |                        |                  |              | Alleyali     |                    |                      |                                |            |  |  |
| Dettaglio domanda                                                                                                    |                                                                                                 | Una v                  | olta veri        | ficata       | la corre     | ettezza della      | a check list         | di controllo                   |            |  |  |
| Gestione lavori                                                                                                    |                                                                                                 |                        | proced           | dere a       | lla pres     | entazione (        | della doma           | nda                            |            |  |  |
| Domande di pagamento                                                                                                    |                                                                                                 |                        |                  | Cnecklist    | Presentazion |                    |                      | IIGG                           |            |  |  |
| Varianti e adeguamenti tecnici                                                                                                 |                                                                                                 |                        |                  |              |              |                    |                      |                                |            |  |  |
| Sezione Rendicontazione                                                                                                    | Presentazione della d                                                                           | lomanda:               | _                | _            | _            | _                  | _                    | _                              | _          |  |  |
| Sezione Monitoraggio                                                                                                    | Dromoro il pulson                                                                               | to Droconto doman      | da parvisuali    | aaro Foni    | onrima dal d | locumento conorat  | o automaticamento    | dal cistoma o                  |            |  |  |
| SEZIONE IMPRESA                                                                                                    | successivamente pr                                                                              | rocedere al processo   | o firma digitale |              | eprima dei d | locumento generali | o automaticamente    | i dai sistema e                |            |  |  |
| ULTIME NOTIZIE<br>11/01/2024 - Pubblicato<br>bando SRD02 - 2023 -<br>Investimenti produttivi agricoli<br>per ambiente, clima e |                                                                                                 | Pre                    | senta doman      | da           |              | Ricevuta di p      | protocollazione      |                                |            |  |  |

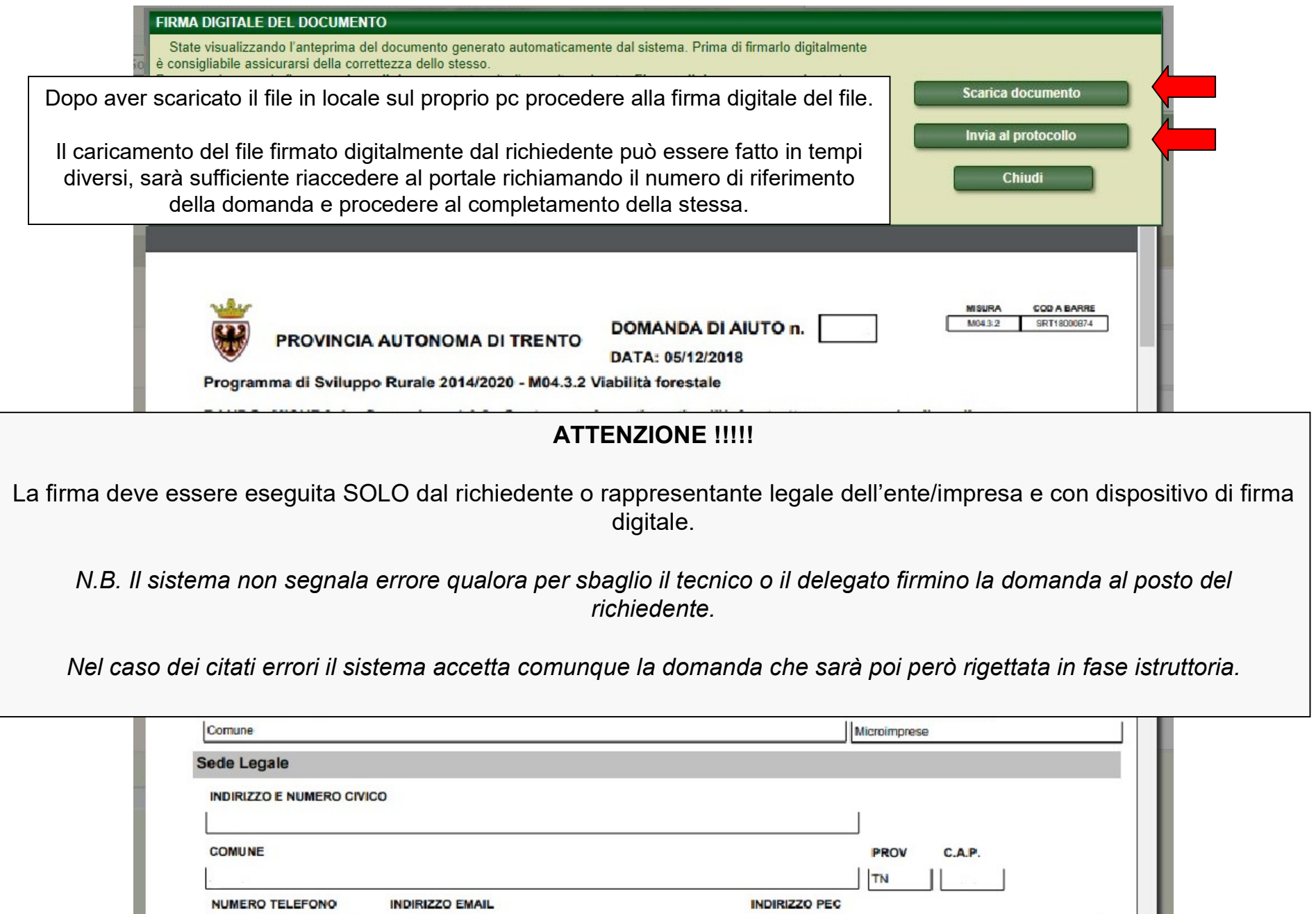

| HOMENO TELETONO          |   |                                  |
|--------------------------|---|----------------------------------|
|                          |   | Annual sease of the sease of the |
| omicilio                 |   |                                  |
| INDIRIZZO E NUMERO CIVIC | 0 |                                  |

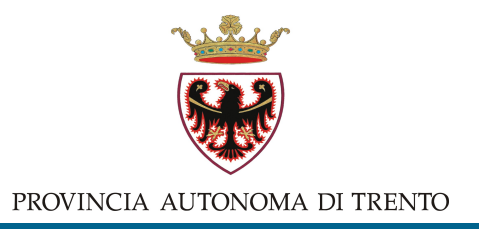

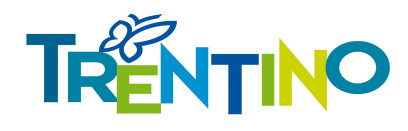

Per domande, chiarimenti o problemi di natura tecnico/amministrativa, contattate il referente del bando come indicato in https://forestefauna.provincia.tn.it/Foreste/Attivita-forestali/Contributi-allo-sviluppo-rurale-PSP-2023-2027

Per problemi di accesso al portale dei servizi online della provincia tramite CPS/CNS o SPID, consultate il sito https://www.servizionline.provincia.tn.it/

Per problemi di natura informatica relativi al portale SRTrento, inviate le vostre segnalazioni alla mail <u>helpdesk.srtrento@provincia.tn.it</u>